### Mobile Phone E-GSM 900/1800/1900

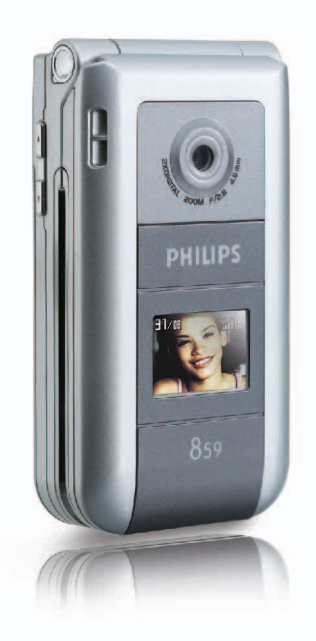

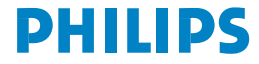

## Kennismaken met uw telefoon

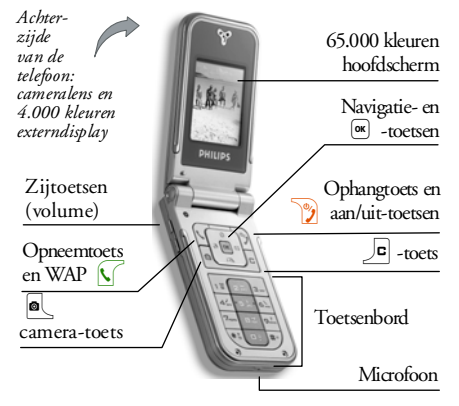

Philips werkt continu aan de optimalisatie van de producten. Philips behoudt zich daarom het recht voor deze gebruikershandleiding op elk gewenst moment zonder voorafgaande kennisgeving te wijzigen of te herroepen. Philips levert deze gebruikershandleiding in de huidige staat en accepteert geen aansprakelijkbeid voor eventuele fouten, weglatingen of afwijkingen tussen deze gebruikersbandleiding en het beschreven product, tenzij dit is vereist onder toepasselijk recht. De telefoon is ontworpen voor gebruik op het GSM-/ GPRS-netwerk.

#### **Basisfuncties**

| Telefoon Aan-/<br>Uitschakelen | Druk op de 🦻 -toets om in<br>te schakelen, ingedrukt<br>houden om uit te schakelen.                                                                                                    |
|--------------------------------|----------------------------------------------------------------------------------------------------|
| PIN-code invoeren              | Voer uw PIN-code in met de<br>toetsen en druk op of<br>J#" om te bevestigen.                                                                                                    |
| Belvolume wijzigen             | Houd één van de zijtoetsen<br>ingedrukt, wanneer de<br>telefoon geopend is en in de<br>inactieve stand staat.<br>Bij een inkomend gesprek<br>kunt u het belsignaal<br>uitschakelen door de onderste<br>zijtoets kort in te drukken. |
| Iemand bellen                  | Voer het telefoonnummer in<br>met de toetsen en druk op<br>🔨 om het nummer te<br>kiezen.                                                                                                    |

| Een oproep<br>beantwoorden      | Druk op 🖌 wanneer de telefoon overgaat.                                               | Snel terugkeren naar<br>inactieve stand<br>tijdens het bladeren<br>door menu's | Druk op _ en houd deze<br>toets ingedrukt, of druk op                                                                                         |
|---------------------------------|---------------------------------------------------------------------------------------|--------------------------------------------------------------------------------|----------------------------------------------------------------------------------------------------|
| Het gespreksvolume<br>instellen | Druk tijdens het gesprek één<br>van de zijtoetsen in.                                 |                                                                                | · · · · · · · · · · · · · · · · · · ·                                                                                                    |
| Een gesprek<br>beëindigen       | Druk op 🍞 .                                                                           | Het laatst gevoerde<br>gesprek weergeven                                       | Druk in de inactieve stand op 🚺 .                                                                                                    |
| Een oproep weigeren             | Druk de 💙 -toets in of één<br>van de zijtoetsen (wanneer de<br>telefoon gesloten is). | Een<br>geprogrammeerde<br>Spraaklabel activeren                                | Druk op de toets 💌 en<br>houd deze ingedrukt.                                                                                                 |
| Toegang tot het<br>hoofdmenu    | Druk in de inactieve stand<br>op 💌 .                                                  | Toegang tot een<br>functie in het menu                                         | Druk op (), druk op ()<br>of () om een functie te<br>selecteren en druk vervolgens<br>op () om het submenu te<br>openen. Herhaal dit tot u de |
| Toegang tot het<br>Telefoonboek | Druk in de inactieve stand op $\Delta S_{k}$ .                                        |                                                                                |                                                                                                    |
| Hat Talafaanhaak                | Blader omhoog of omlaag<br>door de lijst door op ③ of                                 |                                                                                | gewenste functie heeft<br>bereikt.                                                                                                    |
| gebruiken                       |                                                                                       | Het MMS-menu snel<br>openen                                                    | Druk in de inactieve stand<br>op 🕲 .                                                                                                    |
| Toegang tot de<br>Bellijst      | Druk in de inactieve stand<br>op ☺ .                                                  | Snel een SMS<br>verzenden                                                      | Druk in de inactieve stand<br>op 🖾 (de namenlijst<br>wordt geopend en u kunt een                                                              |
| Terugkeren naar<br>vorig menu   | Druk op 🔎 .                                                                           |                                                                                | ontvanger selecteren).                                                                                                    |

| De Camera activeren | Druk in de inactieve stand op $\textcircled{\basis}$ . |
|---------------------|--------------------------------------------------------|
| WAP starten         | Druk op • en houd deze toets ingedrukt.                |

#### De carrousel

Een carrousel is een kringvormige reeks pictogrammen op de display. Elk pictogram staat voor een functie of optie van de telefoon.

Niet alle pictogrammen passen op de display. De verborgen pictogrammen worden weergegeven als u naar ⑤ of ⊠ bladert.

Wanneer u de hoofdcarrousel wilt openen, drukt u in de inactieve stand op 💌 . Druk op 🕲 (naar links) of 🖾 (naar rechts) en druk op 💌 wanneer de gewenste functie of optie is geselecteerd of op 🔎 om te annuleren. Er verschijnt dan een subcarrousel of een lijst. Door op ③ of 🖎 te drukken, kunt u wisselen tussen twee opties, zoals activeren/deactiveren, Aan/ Uit, verbogen/verlagen van een waarde, enzovoort.

Blader door de carrousels en lijsten totdat de gewenste functie of optie is geselecteerd. Bij het navigeren door een lijst kunt u uw huidige positie in de lijst aflezen op een schuifbalk rechts op de display. U kunt met de navigatietoets alle functies op uw telefoon selecteren of wijzigen, zoals beschreven in het desbetreffende hoofd-stuk van deze gebruikershandleiding.

#### Gebeurtenissen

Sommige gebeurtenissen (zoals een gemiste oproep, een nieuw bericht, enzovoort) hebben gevolgen voor de informatie die op het inactieve scherm wordt weergegeven. Druk in dat geval op (m) om het bijbehorende menu te openen of op de c -toets om terug te keren naar de inactieve stand.

## Inhoudsopgave

| Ι. | Aan de slagI                              |   |
|----|-------------------------------------------|---|
|    | De SIM-kaart plaatsen                     |   |
|    | De telefoon inschakelen                   | 2 |
|    | Datum en tijd instellen                   | 2 |
|    | Het SIM-telefoonboek kopiëren             | 2 |
|    | De batterij opladen                       | 2 |
| 2. | Hoofdfuncties4                            | ł |
|    | Het telefoonboek oproepen en raadplegen 4 | 4 |
|    | lemand bellen                             | 1 |
|    | Een gesprek aannemen en beëindigen4       | 1 |
|    | TV Slideshow                              | 1 |
|    | Een foto nemen                            | 5 |
|    | Navigeer icoon                            | 5 |
|    | FotoTalk: geluidsclips en                 |   |
|    | afbeeldingen verzenden                    | 5 |
|    | FotoCall: zien en horen wie er belt       | 5 |
|    | Handsfree bellen                          | 5 |
|    | Het belsignaal wijzigen                   | 7 |
|    | De stand Stil inschakelen                 | 7 |
|    | Het trilsignaal activeren                 | 7 |
|    | Het nummer van uw eigen mobiele           |   |
|    | telefoon weergeven                        | 7 |
|    | Het volume van de oortelefoon aanpassen 7 | 7 |
|    | De microfoon uitschakelen                 | 7 |
|    | De microfoon weer inschakelen             | 3 |
|    | Een gesprek opnemen                       | 3 |

| De gesprekslijst wissen<br>De SMS-lijst wissen<br>Het telefoonboek wissen                                                                                       | 8<br>8<br>8                                        |
|----------------------------------------------------------------------------------------------------|----------------------------------------------------|
| Snel door een lijst bladeren                                                                                                    | 9                                                  |
| 3. Menustructuur                                                                                                    | 10                                                 |
| 4. Tekst of nummers invoeren                                                                                                    | 13                                                 |
| T9 <sup>®</sup> -tekstinvoer                                                                                                    | 13                                                 |
| Reguliere tekstinvoer                                                                                                    | 14                                                 |
| 5. Foto's nemen                                                                                                    | 15                                                 |
| Hoe kan ik                                                                                                    | 15                                                 |
| Foto's                                                                                                    | 16                                                 |
| Instellingen                                                                                                    | 19                                                 |
| 6. Telefoonboek                                                                                                    | 21                                                 |
| Instellingen                                                                                                    | 21                                                 |
| Gegevens aan het telefoonboek                                                                                                    |                                                    |
|                                                                                                    |                                                    |
| toevoegen                                                                                                    | 22                                                 |
| toevoegen<br>FotoCall: zien en horen wie er belt                                                                                                    | 22<br>23                                           |
| toevoegen<br>FotoCall: zien en horen wie er belt<br>Namen wijzigen en beheren                                                                                   | 22<br>23<br>23                                     |
| toevoegen<br>FotoCall: zien en horen wie er belt<br>Namen wijzigen en beheren<br>7. Instellingen                                                                | 22<br>23<br>23<br>25                               |
| toevoegen<br>FotoCall: zien en horen wie er belt<br>Namen wijzigen en beheren<br>7. Instellingen<br>Geluiden                                                    | 22<br>23<br>23<br>25<br>25                         |
| toevoegen<br>FotoCall: zien en horen wie er belt<br>Namen wijzigen en beheren<br>7. Instellingen<br>Geluiden<br>Display                                         | 22<br>23<br>23<br>25<br>25<br>26                   |
| toevoegen<br>FotoCall: zien en horen wie er belt<br>Namen wijzigen en beheren<br>7. Instellingen<br>Geluiden<br>Display<br>Sneloproep                           | 22<br>23<br>23<br>25<br>25<br>26<br>27             |
| toevoegen<br>FotoCall: zien en horen wie er belt<br>Namen wijzigen en beheren<br>7. Instellingen<br>Geluiden<br>Display<br>Sneloproep<br>Beveiliging            | 22<br>23<br>23<br>25<br>25<br>26<br>27<br>29       |
| toevoegen<br>FotoCall: zien en horen wie er belt<br>Namen wijzigen en beheren<br>7. Instellingen<br>Geluiden<br>Display<br>Sneloproep<br>Beveiliging<br>Netwerk | 22<br>23<br>23<br>25<br>25<br>26<br>27<br>29<br>30 |

| Talen                           |    |
|---------------------------------|----|
| Profielen                       |    |
| 8. Berichten                    | 35 |
| SMS                             |    |
| E-Mail                          |    |
| Netwerkinfo                     |    |
| Chat                            | 44 |
| MMS                             | 44 |
| 9. Infrarood                    | 50 |
| Positie van apparaten           | 50 |
| Zend data                       | 50 |
| Ontvang data                    | 50 |
| De telefoon gebruiken als modem | 51 |
| 10. Multimedia                  | 52 |
| Muziekalbum                     | 52 |
| Afbeeldingenalbum               | 52 |
| TV Slideshow                    | 54 |
| Demo                            | 55 |
| Geheugenstatus                  | 55 |
| Spraakmemo                      |    |
| II. Spellen en Appl             | 57 |
| Euroconverter                   | 57 |
| Calculator                      | 57 |
|                                 |    |

| Agenda       57         Stenenspel       59         JAVA       59         I2. Gespreksinformatie       61         Gespreksinstellingen       61         Bellijst       62         Gespreksteller       63         I3. Operatordioneton       65 |
|----------------------------------------------------------------------------------------------------|
| Stenenspel                                                                                                    |
| JAVA                                                                                                    |
| 12. Gespreksinformatie       61         Gespreksinstellingen       61         Bellijst       62         Gespreksteller       63         13. Operatordionston       65                                                                           |
| Gespreksinstellingen                                                                                                    |
| Bellijst                                                                                                    |
| Gespreksteller                                                                                                    |
| 13 Operatordiensten 65                                                                                                    |
|                                                                                                    |
| WA'P                                                                                                    |
| DTMF-tonen                                                                                                    |
| Een tweede gesprek voeren                                                                                                    |
| Een tweede gesprek aannemen                                                                                                    |
| Een derde gesprek aannemen                                                                                                    |
| Conferentie                                                                                                    |
| Gesprek doorverbinden                                                                                                    |
| Pictogrammen en symbolen71                                                                                                    |
| Problemen oplossen72                                                                                                    |
| Veiligheidsinstructies                                                                                                    |
| Originele Philips-accessoires                                                                                                    |

## 1 • Aan de slag

Lees de aanwijzingen in het gedeelte "Veiligheidsinstructies" voordat u de telefoon in gebruik neemt.

Voordat u de telefoon kunt gaan gebruiken, moet u een geldige SIM-kaart erin plaatsen. Deze heeft u gekregen van de netwerkaanbieder of de leverancier van uw GSM. De SIM-kaart bevat informatie over uw abonnement, uw mobiele nummer en een geheugen waarin u telefoonnummers en berichten kunt opslaan (zie "Telefoonboek" pagina 21).

#### De SIM-kaart plaatsen

 Druk op de achterklep van de telefoon en schuif deze naar beneden om te verwijderen, zoals onderstaand aangegeven.

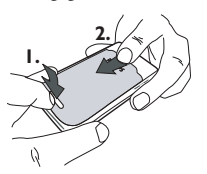

2. Verwijder de SIM-kaart uit de houder en plaats deze onder de metalen klemhouder, totdat de kaart vastzit. Zorg ervoor dat de schuine hoek van de kaart zich in de juiste hoek bevindt.

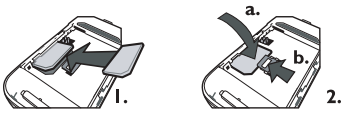

 Plaats de batterij in het batterijvak (zie volgende afbeelding): eerst de rechterzijde van de batterij tegen de rechterzijde van het batterijvak aanleggen, vervolgens naar beneden drukken totdat de batterij vastklikt.

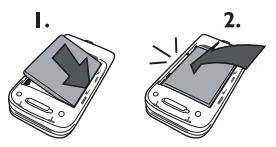

 Plaats de achterklep weer op de telefoon: plaats de voorklep in de scharnieren aan de bovenzijde van de telefoon en druk de onderzijde aan tot het slotje vastklikt.

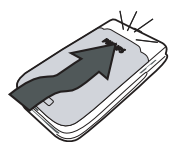

5. Verwijder de beschermende folie op de display en het objectief voordat u de telefoon gebruikt.

#### De telefoon inschakelen

Om de telefoon in te schakelen drukt u op de toets. Voer de PIN-code in, wanneer dit wordt gevraagd (dit is een geheime code van de SIM-kaart die uit 4 tot 8 cijfers bestaat). Deze code is vooraf ingesteld en u krijgt deze van de netwerkaanbieder of leverancier. U kunt de PIN-code wijzigen, zie pagina 29.

Wanneer u driemaal achter elkaar een verkeerde PIN-code invoert, wordt de SIM-kaart geblokkeerd. Om de blokkering op te heffen, moet u de PUK-code aanvragen bij de netwerkaanbieder.

#### Datum en tijd instellen

Stel de datum in op de telefoon zoals wordt gevraagd, wanneer u de telefoon voor het eerst inschakelt. U

doet dit met de juiste numerieke toetsen (druk op om een cijfer te wissen) en stel vervolgens de tijd in.

Zie pagina 32 voor een volledig overzicht van de datum- en tijdinstellingen.

#### Het SIM-telefoonboek kopiëren

Wanneer u geen kopie wilt maken van het SIMtelefoonboek wanneer u de telefoon voor het eerst inschakelt, zie "Telefoonboek kiezen" pagina 21.

De mobiele telefoon herkent, wanneer er op een SIMkaart reeds namen zijn opgeslagen en u wordt door een melding gevraagd of u het SIM-telefoonboek wilt kopiëren in het telefoonboek dat in uw telefoon is geïntegreerd. Druk op breken of bevestig met telefoonboek dat in uw telefoonboek dat in uw telefoon is geïntegreerd is in principe als standaardtelefoonboek ingesteld. Om naar het SIMtelefoonboek over te schakelen zie "Telefoonboek kiezen" pagina 21.

#### De batterij opladen

De telefoon werkt op een oplaadbare batterij. Een nieuwe batterij is gedeeltelijk opgeladen en er klinkt

een alarmsignaal, wanneer de batterij moet worden opgeladen. Wanneer de batterij volledig is ontladen, verschijnt het batterijsymbool pas, nadat het laadproces 2 of 3 minuten bezig is.

U kunt al uw persoonlijke instellingen kwijtraken, wanneer u de batterij verwijdert, wanneer de telefoon is ingeschakeld.

- Nadat de batterij is geplaatst en het afsluitdeksel op de telefoon is bevestigd, sluit u de stekker van de oplader (onderdeel van het pakket) op de LINKERBUS onderaan de telefoon aan, en steekt u het andere uiteinde van de kabel in een goed toegankelijke wandcontactdoos.
- 2. Het batterijsymbool geeft de laadtoestand van de batterij aan:
  - Tijdens het opladen veranderen de vier oplaadindicatoren; elk staafje vertegenwoordigt ongeveer 25 % van de lading en het duurt ongeveer 1 uur en 45 minuten om de mobiele telefoon volledig op te laden.

 Wanneer alle vier staafjes ononderbroken zichtbaar zijn, is de batterij volledig opgeladen en kunt u de oplader verwijderen. Afhankelijk van het netwerk en de gebruiksomstandigheden is één batterij voldoende voor 2 tot 4 uur gesprekstijd en 200 tot 400 uur stand-bytijd.

Als u de oplader op de telefoon aangesloten laat wanneer de batterij volledig is opgeladen, heeft dit geen nadelige gevolgen voor de batterij. U kunt de oplader alleen uitschakelen door de stekker uit het stopcontact te halen. Gebruik daarom een makkelijk toegankelijk stopcontact. U kunt de batterij aansluiten op een IT-voorziening (alleen in België).

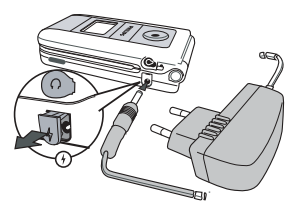

## 2 • Hoofdfuncties

#### Het telefoonboek oproepen en raadplegen

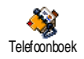

Druk in de inactieve stand op **CS**. De inhoud die op het display wordt weergegeven kan variëren, afhankelijk van het geselecteerde telefoonboek (in de SIM-kaart of de telefoon, zie

"Telefoonboek" pagina 21).

Wanneer u het telefoonboek wilt raadplegen tijdens een gesprek, drukt u op 🕷 en selecteert u Bekijk namenlijst. Druk vervolgens twee keer op 🔎 om terug te keren naar de inactieve stand.

Om direct toegang te krijgen tot een bepaalde naam, drukt u op  $\overset{(*)}{=}$ , voert u de beginletters van de gewenste naam in en drukt u op  $\overset{(*)}{=}$ .

#### lemand bellen

- Voer het telefoonnummer in de inactieve stand in met de toetsen. Druk op \_\_\_\_\_ als u een fout wilt corrigeren.
- 2. Druk op v om het nummer te kiezen en druk op v om op te hangen.

Voor een internationaal gesprek kunt u het "+"-teken gebruiken als internationaal toegangsnummer door op \* te drukken en deze toets ingedrukt te houden.

#### Een gesprek aannemen en beëindigen

Wanneer u wordt gebeld kan het nummer van de beller worden weergegeven. Wanneer u het nummer van de beller reeds hebt opgeslagen, wordt de bijbehorende naam weergegev<u>en</u> in plaats van het nummer.

- 1. Druk op 🕵 om het gesprek aan te nemen.
- Druk op 2 als u een oproep wilt weigeren. Als u "Doorschakelen" heeft ingeschakeld (zie pagina 61), wordt het gesprek doorgeschakeld naar een ander nummer of naar de voicemail.
- 3. Druk op 🍸 als u wilt ophangen.

De telefoon gaat niet over als de stand Stil is ingeschakeld (zie pagina 7). Als u Met elke toets heeft geselecteerd (zie pagina 62), ykunt u een gesprek accepteren door op een willekeurige toets te drukken (behalve  $\gamma$ ).

#### TV Slideshow

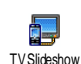

Met deze functie kunt u de afbeeldingen die u heeft verzameld in het Afbeeld. Album (automatisch als slideshow of handmatig afbeelding voor afbeelding) weergeven op het beeldscherm van een televisie met de optionele TV-aansluitkabel of op het hoofdscherm (binnen) van uw telefoon.

- Sluit de TV-aansluitkabel aan op de gele videobus (RCA) van de televisie en op de audiobus van uw mobiele telefoon, stel vervolgens een videokanaal (CBVS) in.
- Op het beeldscherm van de televisie verschijnt automatisch een standaardafbeelding en op de display van uw telefoon wordt het menu van de TV Slideshow weergegeven.
- Gebruik het menu van uw telefoon om een automatische slideshow in te stellen of geef de afbeeldingen handmatig weer door de toetsen
   O of LAS in te drukken.

De TV-aansluiting ondersteunt alleen JPEGafbeeldingen tot een VGA-resolutie (640 x 480 pixels). Zie "TV Slideshow" pagina 54 voor uitvoerige informatie over deze functie.

#### Een foto nemen

Uw mobiele telefoon is uitgerust met een camera, waarmee u kunt fotograferen en de foto's naar uw vrienden en kennissen kunt sturen. Zie "Foto's nemen" pagina 15 voor de volledige informatie over dit onderwerp.

#### Navigeer icoon

In de inactieve stand verschijnt een Navigeer icoon waarin u de menu's kunt laten zien, waartoe u d.m.v. de navigatietoets van uw telefoon toegang heeft. Zie "Navigeer icoon" pagina 28 voor uitvoerige informatie over het activeren/deactiveren van deze functie.

## FotoTalk: geluidsclips en afbeeldingen verzenden

Met deze functie kunt u snel een bericht dat is opgebouwd uit beeld en geluid samenstellen en verzenden.

- Druk in de inactieve stand op de camera-toets om de camera te activeren. Indien nodig kunt u overschakelen naar de Clip-mode, door te drukken op IP.
- Druk om te fotograferen op de camera-toets; het venster Geluid opnemen wordt automatisch geopend.
- 3. Neem het gewenste geluid of het gesproken bericht op; met de \_e -toets kunt u het opnemen afbreken of druk op ∞ om het opnemen te beëindigen (u kunt ook wachten

totdat de maximale opnameduur van 30 seconden is afgelopen).

4. Zend vervolgens uw bericht via MMS (zie "MMS" pagina 44 voor uitvoerige informatie).

FotoCall: zien en horen wie er belt

Deze functie is alleen beschikbaar wanneer u het telefoonboek van de telefoon heeft geselecteerd en NIET het SIM-telefoonboek.

Met de functie FotoCall kunt u een of meerdere telefoonnummers uit uw telefoonboek aan een speciale bellersgroep toewijzen. Wanneer een gesprekspartner uit de desbetreffende groep u opbelt, verschijnt zijn naam en de afbeelding die u voor deze bellersgroep heeft gedefinieerd, op de display. Bovendien hoort u de voor deze bellersgroep ingestelde belmelodie.

- Druk in de inactieve stand op de camera-toets om de camera te activeren en druk nogmaals op de toets om een foto van uw vriend/vriendin te maken.
- Selecteer Telefoonboek > Tel.Boek Instel. > Config. Groep. Hernoem een groep en selecteer de gewenste Belmelodie en vervolgens de afbeelding van uw vriend(in).

Wanneer de groep voor slechts één persoon wordt aangemaakt, kunt u ook Multimedia > Spraakmemo > Nieuw selecteren. Neem de stem van uw vriend(in) op en stel deze opname in als Belmelodie.

 Selecteer een naam in uw telefoonboek, roep de functie Kies groep op om de opname toe te wijzen aan de groep die u een andere naam hebt gegeven.

#### Handsfree bellen

Zorg, voor uw eigen gemak en veiligheid, dat u de telefoon niet bij uw oor houdt wanneer u handsfree belt, met name wanneer u het volume verhoogt.

- Als u het telefoonboek in de telefoon heeft geselecteerd, gaat u op dezelfde manier te werk om het standaardnummer te bellen of kiest u
   of M en selecteert u een ander nummer

in de lijst. Vervolgens drukt u op 💌 en selecteert u Bel Handsfree.

Als u al in gesprek bent, drukt u twee keer op () om de handsfree-modus in en uit te schakelen.

#### Het belsignaal wijzigen

Selecteer Instellingen > Geluiden > Belmelodie, druk op  $\textcircled{\mbox{$\ensuremath{\mathbb{C}}$}}$  en blader met  $\textcircled{\mbox{$\ensuremath{\mathbb{C}}$}}$  door de lijst om een belsignaal te selecteren. Druk op  $\textcircled{\mbox{$\ensuremath{\mathbb{C}}$}}$  om uw keuze te bevestigen.

#### De stand Stil inschakelen

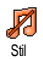

Wanneer u niet wilt dat de telefoon rinkelt, wanneer er een gesprek binnenkomt, kunt u het belsignaal uitschakelen door Instellingen > Geluiden

> Stil te selecteren. Druk op $\ \mbox{LS}$  , totdat het volume is ingesteld op Aan.

#### Het trilsignaal activeren

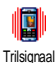

Wanneer u wilt dat uw telefoon een trilsignaal geeft wanneer u een oproep ontvangt, activeer dan het trilsignaal door Instellingen > Geluiden > Trilsignaal te selecteren en vervolgens Aan of Uit.

Door het trilsignaal in te schakelen, onderdrukt u het belsignaal niet. Wanneer u het belsignaal wilt onderdrukken en de trilfinctie ingeschakeld wilt laten, schakelt u de stand Stil in zoals hiervoor is beschreven. Het trilsignaal wordt automatisch uitgeschakeld, wanneer u de oplader aansluit.

#### Het nummer van uw eigen mobiele telefoon weergeven

Wanneer u het nummer van uw eigen mobiele telefoon wilt weergeven, drukt u in de inactieve stand op **LSS** en selecteert u Mijn nummers > Tonen. Uw telefoonnummer wordt weergegeven, wanneer dit is opgeslagen op uw SIM-kaart. Wanneer het nummer niet wordt weergegeven, selecteert u Nieuw en volgt u de aanwijzingen.

Wanneer uw eigen nummer reeds is opgeslagen in het telefoonboek, kunt u het nummer aflezen tijdens een gesprek. Zie "Het telefoonboek oproepen en raadplegen" pagina 4.

#### Het volume van de oortelefoon aanpassen

Druk tijdens een gesprek op de navigatietoets O of O om het volume te verhogen/verlagen.

#### De microfoon uitschakelen

Geluid uit

U kunt de microfoon uitschakelen zodat de beller u niet meer kan horen. Druk tijdens een gesprek op (), selecteer Geluid uit en druk nogmaals op ().

Hoofdfuncties

#### De microfoon weer inschakelen

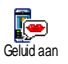

Wanneer u de microfoon tijdens een gesprek weer wilt inschakelen, drukt u op , selecteert u Geluid aan en bevestigt u dit door op 💌 .

#### Een gesprek opnemen

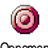

In de meeste landen is het opnemen van gesprekken onderhevig aan de Opnemen wetgeving. We raden u aan de beller op de hoogte te stellen, wanneer u het gesprek wilt opnemen en dit alleen op te nemen, wanneer hij/zij hiermee akkoord gaat. Daarnaast moet u alle opnamen vertrouwelijk behandelen. 1 minuut is de maximaal beschikbare opnametijd (zie "Spraakmemo" pagina 56).

Om tijdens het telefoneren een gesprek op te nemen, drukt u op 💌 , selecteert u Opnemen en drukt u op  $\mathbf{\overline{w}}$  . Druk op  $\mathbf{\overline{v}}$ ,  $\mathbf{\overline{w}}$  of hang op om het opnemen te beëindigen: via een bewerkingsvenster kunt u een naam aan de opname toewijzen, die vervolgens beschikbaar is in het menu Multimedia > Muziekalbum.

#### De gesprekslijst wissen

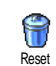

Wanneer u de gesprekslijst wilt wissen, drukt u op 🔍 en selecteert u Gesprek info > Bellijst > Reset. Druk twee keer op als u de gesprekslijst wilt wissen.

#### De SMS-lijst wissen

Wanneer u de volledige berichtenlijst in één keer wilt wissen, drukt u op en selecteert u Berichten > SMS > Lees SMS > Verwijder alle. Druk twee keer op wanneer u de SMS-lijst wilt wissen.

U kunt ook alle SMS-berichten verwijderen via het menu SMS Archief. Het is nuttig om de SMS-lijst te wissen, omdat u zo geheugenruimte kunt vrijmaken om nieuwe berichten te ontvangen.

#### Het telefoonboek wissen

Deze functie geldt alleen voor het telefoonboek in uw telefoon, NIET voor het SIM-telefoonboek.

Wanneer u de inhoud van het telefoonboek in één bewerking wilt wissen, drukt u op 🛛 en selecteert 11 Telefoonboek > Tel.Boek Instel. > Reset Tel.boek. Druk op 💌 als u de inhoud van het telefoonboek opnieuw wilt instellen.

#### Snel door een lijst bladeren

Wanneer u door een lijst bladert houdt dan de O en  $\pounds S$  -toetsen lang ingedrukt om per pagina te bladeren in plaats van per item.

Deze functie kan niet in de belmelodie-lijst worden gebruikt.

## 3 • Menustructuur

In de volgende tabel wordt de volledige menustructuur (van het eerste tot en met het derde niveau) van de mobiele telefoon beschreven. Daarnaast worden de pagina's aangegeven waarop u meer informatie kunt vinden over elke functie of instelling.

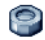

#### Instellingen p25

#### Geluiden p25

Stil / Belvolume / Belmelodie / SMS/MMS alarm / Equalizer / Toetstonen Alarmsignaal / Trilsignaal

#### Display p26

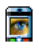

Animaties / Contrast (voor extern display) / Verlichting / Achtergrond / Achtergrond (voor extern display)

#### Sneloproep p27

Sneltoetsen / Spraaksturing / Voicedial / Navigeer icoon

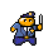

#### Beveiliging p29

Publieke namen / Gesprekken beperken / Codes wijzigen / PIN-beveiliging

#### Netwerk p30

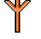

GPRS-verbinding / Opnieuw registreren / Voorkeurslijsten / Toegangsinstellingen

#### Tijd en datum p32

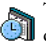

Tijdweergave / Datum instellen / Formaat 🗐 datum / Tijdzone / Zomertijd / Tijd instellen

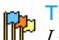

#### Talen p33

Liist met beschikbare talen

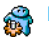

#### Profielen p33

#### Berichten p35

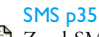

Zend SMS / Lees SMS / SMS instellingen / SMS-archief

#### E-Mail D38

Voor elke beschikbare postbus Instellingen / Open Postbus / Verstuur Email

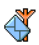

Netwerkinfo p43 Ontvangst / Filters / Regiocodes

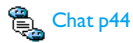

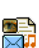

MMS p44 Nieuwe MMS / Een MMS ontvangen / Mappen beheren / Instellingen

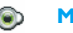

#### Multimedia p52

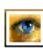

Afbeeldingenalbum p52 Lijst met beschikbare afbeeldingen

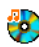

Muziekalbum p52 Lijst met beschikbare geluiden

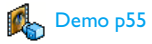

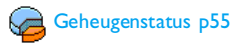

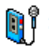

Spraakmemo p56

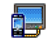

TV Slideshow p54

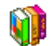

Spellen en Appl. p57

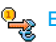

Luroconverter p57 Ευγορατία Ευγορατία Ευγορατία Ευγορατία Ευγορατία Ευγορατία Ευγορατία Ευγορατία Ευγορατία Ευγορατία Ευγοραφία Ευγοραφία Ευγορα Ευγοραφία Ευγοραφία Ευγοραφία Ευγοραφία

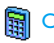

Calculator p57

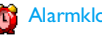

Alarmklok p57

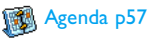

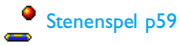

Menustructuur

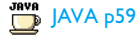

Infrarood p50

ſß Camera pl 5

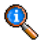

#### Gespreksinformatie p61

Gespreksinstellingen p61

Actieve Klep / Postbussen / Auto-herhaal / Met elke toets / Wachtgesprek / Identiteit

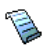

Bellijst p62 Bellijst / Reset

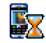

Sespreksteller p63

Telefoonboek p21

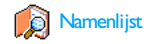

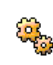

#### Tel Boek Instel

Reset telefoonboek / Telefoonboek kiezen / Group settings / Naar telefoonboek kopiëren

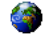

#### **Operatordiensten p65**

#### Dienstnummers

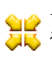

De nummers die beschikbaar zijn in dit menu, zijn afhankelijk van de netwerkaanbieder en het abonnement. Neem hiervoor contact op met uw netwerkaanbieder.

#### WAP p65

#### Diensten +

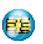

Dit menu afhankelijk is de van netwerkaanbieder en het abonnement. Neem hiervoor contact op met uw netwerkaanbieder.

# 4 • Tekst of nummers invoeren

Tekst kan in bewerkingsdisplays worden ingevoerd op twee verschillende manieren: door middel van  $T9^{\textcircled{m}_{-}}$ tekstinvoer met voorspellingsfunctie of gewone tekstinvoer. Voor het invoeren van cijfers en leestekens zijn twee andere modi beschikbaar. Pictogrammen op de display geven aan welke tekstmodus actief is.

#### T9<sup>®</sup>-tekstinvoer

#### Wat is het?

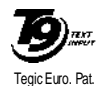

App. 0842463

T9<sup>®</sup>-tekstinvoer met voorspellingsfunctie is een intelligente bewerkingsmodus voor berichten, inclusief een uitgebreid woordenboek. U kunt er snel tekst mee invoeren. Druk eenmaal op elke toets die nodig is

voor de letter van een woord. Uw invoer wordt geanalyseerd, waarna T9<sup>®</sup> een woord voorstelt door dit in de bewerkingsdisplay weer te geven. Als er meerdere woorden beschikbaar zijn voor de gebruikte toetscombinatie, wordt het woord gemarkeerd dat u heeft ingevoerd: druk op **O** of **M** om door de lijst te bladeren en een keuze te maken uit de door  $T9^{\circledast}$  voorgestelde woorden (zie het voorbeeld hieronder).

#### Hoe gebruik ik het?

┍

**D**?

\*+

J#-7

De toetsen hebben de volgende functies:

tot en met **9** 

- ∞ of <u>1</u>. Invoer bevestigen.

Kort indrukken om één teken te wissen, lang om alle tekst te wissen.

Omschakelen van standaardletters naar kleine letters in hoofdletters.

Omschakelen van de T9<sup>®</sup>- naar de standaardinvoer en naar de mode voor het invoeren van cijfers.

Omschakelen naar de symbool- en leestekenmodus.

#### Voorbeeld: het woord "Doek" invoeren

- 1. Druk op 4... 6... 3... Op het scherm verschijnt het eerste woord uit een lijst: Doel.
- 2. Druk op ⊠ om door de lijst te gaan en Doek te selecteren.
- 3. U kunt op 💌 of 💷 drukken om de selectie van het woord Doek te bevestigen.

#### Reguliere tekstinvoer

Als u de reguliere tekstinvoer wilt openen, selecteert u de gewone tekstinvoer "Abc" met behulp van de toets . Bij deze methode moet u de toetsen meermaals indrukken om het gewenste teken weer te geven: de letter "h" is de tweede letter van de toets u twee keer hierop moet drukken om "h" in te voeren.

#### Voorbeeld: het woord "Hond" invoeren

Druk op 4- 4- (GHI), 6- 6- 6- (MNO), 6- 6- (MNO), 9- (DEF). Druk op (MNO) wanneer u het bericht heeft voltooid.

Onderstaande tabel geeft de functies van de afzonderlijke toetsen aan (alfabet, cijfers en symbolen):

| Kort indrukken |                                                                         | Lang<br>indrukken |
|----------------|-------------------------------------------------------------------------|-------------------|
| 1              | spatie 1 @ _ # = < > ( )<br>& £ \$ ¥ . 0 , / : ; » ' ! ; ? ;<br>* + - % | 1                 |
| 2 ABC          | a b c 2 à ä å æ ç                                                       | 2                 |
| 3              | d e f 3 é è $\Delta \Phi$                                               | 3                 |
| 4              | ghi4Γì                                                                  | 4                 |
| 5              | j k l 5 Λ                                                               | 5                 |
| 6              | m n o 6 ñ ò ö                                                           | 6                 |
| 7              | $pqrs7\beta\Pi\Theta\Sigma$                                             | 7                 |
| 8              | t u v 8 ü ù                                                             | 8                 |
| 9              | w x y z 9 ø Ω Ξ Ψ                                                       | 9                 |
| ••             | Shift-toets                                                             | 0                 |

### 5 • Foto's nemen

De mobiele telefoon is voorzien van een digitale camera waarmee u foto's kunt nemen en kunt opslaan in de telefoon, u kunt de foto's dan als achtergrond gebruiken of naar vrienden verzenden.

| -                                                    |                                                                                                    |                                         | F                                                                                                    |
|------------------------------------------------------|----------------------------------------------------------------------------------------------------|-----------------------------------------|----------------------------------------------------------------------------------------------------|
| Hoe kan ik<br>De camera<br>activeren/<br>deactiveren | Druk op detoets om te<br>activeren OF druk op de<br>toets om het menu<br>Camera op te roepen.<br>Houdt . ingedrukt om te                        | Speciale effecten<br>selecteren         | Met de navigatietoets<br>(links) of<br>schakelt u van het ene naar<br>het andere speciale effect<br>(sepia, reliëf, enz.). |
|                                                      |                                                                                                    | Toegang tot de<br>camera-instellingen   | Druk op 💌 wanneer de<br>camera actief is.                                                                                  |
| In-/uitzoomen                                        | Druk in alle modi, met<br>uitzondering van VGA (zie<br>verderop "Instellingen<br>display met camerabeeld"),<br>de navigatie-toets ☺ of<br>பி\$. | Een foto nemen                          | Druk op 🔍 wanneer de<br>camera actief is.                                                                                  |
|                                                      |                                                                                                    | De foto opslaan                         | Druk op 🔍 nadat u de<br>foto heeft genomen.                                                                                |
|                                                      |                                                                                                    | De foto<br>verwijderen                  | Druk op 🔎 nadat u de<br>foto heeft genomen.                                                                                |
| De beeldmodus<br>wijzigen Druk<br>schake<br>en de    | Druk op <b>*</b> om te<br>schakelen tussen de Nacht-                                                                                            | Toegang tot de<br>foto-opties           | Druk op 💌 nadat u de<br>foto heeft genomen.                                                                                |
|                                                      | en de Normaal-modus.                                                                                                    | Zelf-timer<br>activeren/<br>deactiveren | Druk op 📴 .                                                                                                    |

Druk op /#>

overschakelen

Achtergrond

(640\*480

pixels).

De cameramodus

wijzigen

als u wilt

(128\*160

van

pixels)

pixels) naar Clip (128\*160

pixels) naar FotoCall (96\*64

VGA

naar

U kunt in alle menu's de actuele functie afbreken en terugkeren naar de inactieve stand door de \_\_\_\_ -toets ingedrukt te bouden.

#### Foto's

#### Instellingen display met camerabeeld

Druk op , om de display met camerabeeld op te roepen; het beeld wordt automatisch scherpgesteld en er verschijnen symbolen onderin de display (Zoom, Effecten, Cameramodus, Foto) en eventueel ook bovenin (Zelf-timer, Beeld), wanneer deze functies zijn geactiveerd.

Alle opties en in te drukken toetsen die in dit gedeelte worden beschreven, gelden alleen wanneer de cameramodus is ingeschakeld, dat wil zeggen wanneer het camerabeeld wordt weergegeven op de display. U kunt ook de S-toets indrukken om toegang te krijgen tot een willekeurige functie (zie "Instellingen" pagina 19).

Camera Het standaardfotoformaat van de modus standaardindeling is VGA (640 x 480 pixels). Draai de mobiele telefoon 90° naar links en houd deze horizontaal om een volledig camerabeeld te krijgen. In deze mode verschijnt het VGA-symbool onderin de rechterhoek van de display.

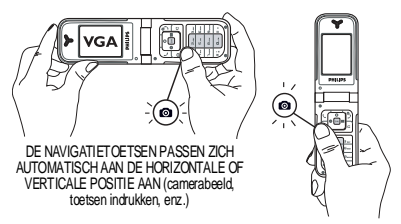

Houd de mobiele telefcon voor alle andere foto-modi verticaal en druk op (128 x 160 pixels) naar Clip (128 x 160 pixels) naar FotoCall (96 x 64 pixels) wilt overschakelen. Het pictogram voor de geselecteerde Cameramodus wordt onderin het display weergegeven.

Met de Clip-mode kunt u na het fotograferen een gesproken bericht opnemen. Zie "FotoTalk: de clipmodus gebruiken" pagina 18 voor uitvoerige informatie over deze cameramodus.

Effecten Met deze functie kunt u één van de beschikbare effecten selecteren, zie "Effectenmodus" pagina 20. Zelftimer Met de optie Zelf-timer kunt u de zelfontspanner Aan of Uitzetten (zie "Het zelf-timer gebruiken" pagina 18).

Beeldmodus

Er zijn twee cameramodi beschikbaar: Normaal en Nachtmodus (herkenbaar aan het maanpictogram bovenin het display). Afhankelijk van het lichtniveau drukt u op (\*) om tussen deze modi te schakelen.

Zoom-Deze optie staat in alle modi ter beschikking: de zoomoptie met één niveau (x2) kan in de modi Clip en Achtergrond worden gebruikt (met de navigatietoets ⓒ of CAS kunt u in- of uitzoomen), de zoomoptie met twee niveaus (x2 en x4) kan in de modus VGA worden gebruikt (omdat u de telefoon horizontaal houdt, dient u ook de toetsen ⓒ of CAS, in te drukken, deze komen overeen met de pijlen ⑨ en ⊠ van de navigatietoets, wanneer u de telefoon verticaal houdt).

#### Een foto nemen

- Wanneer de optie zelfontspanner Uit is, en de camera is geactiveerd, drukt u op de cameratoets om een foto te nemen.
- 2. Het nummer dat verschijnt geeft de volgorde aan. Druk op:
  - Om de foto die u zojuist hebt gemaakt te negeren en terug te keren naar de camerabeeldmodus.
  - Om de foto op te slaan in het Afbeeldingenalbum.
  - Om de lijst met beschikbare opties op te roepen: Verzenden (per MMS, e-mail of IrDA), foto Opslaan in het Afbeeld album, Wijzigen of een Nieuwe foto maken.

Het aantal foto's dat u kunt opslaan is verschillend en hangt af van de instellingen: hoe hoger de resolutie, des te groter is het bestand. U krijgt een waarschuwing wanneer de geheugencapaciteit onvoldoende is. Wanneer dit gebeurt moeten er gegevens worden gewist, zodat er een nieuwe foto kan worden opgeslagen (zie "Geheugenstatus" pagina 55). Wanneer de foto's worden opgeslagen in het Afbeeldingenalbum krijgen deze de extensie "img\_1.jpg" enz. tot 9999. Dit houdt niet in dat u maximaal 9999 foto's kunt nemen, maar dat de foto's inclusief de foto's die u heeft verwijderd, doorlopend tot en met 9999 worden genummerd. De nummering begint daarna weer bij 1.

#### Het zelf-timer gebruiken

- 1. Zet de optie zelf-timer op Aan (zie boven) en druk vervolgens op  $\sqrt{c}$ .
- 2. Een melding kat u weten, wanneer het camerabeeld van het hoofdscherm (binnen) overgaat op het buitendisplay: sluit de telefoon, zet deze op de onderste scharnieren neer en stel de telefoon optimaal af, zodat de afbeelding correct wordt weergegeven (het camerabeeld op de buitendisplay verschijnt in spiegelbeeld).
- 3. Druk op één van de zijtoetsen om het aftellen te starten.
- 4. Er wordt afgeteld vanaf -10 seconden (deze waarde kan niet worden gewijzigd). U hoort een signaal 3 seconden voordat de foto wordt genomen. Met het volgende signaal wordt aangegeven dat de foto is genomen.

Druk op  $\[ \] c \]$  om de zelfontspanner te stoppen en terug te keren naar de beeldmodus of druk op  $\[ \] c \]$  om alleen de zelfontspanner stop te zetten.

5. Wanneer de foto is genomen, volgt u de instructies vanaf punt 2 zoals beschreven in het hoofdstuk "Een foto nemen".

#### Het zelfportret gebruiken

In deze mode kunt u een foto van uzelf maken, door de geopende telefoon vóór u te houden.

- 1. Zet de optie zelf-timer op Aan (zie pagina 18), en druk verfolgens op 💁 .
- 2. Plaats uw vinger op de de -toets en houd de geopende telefoon op armlengte voor u op uw gezicht gericht.
- 3. Druk verfolgens op de stoets om de foto te maken.

#### FotoTalk: de clipmodus gebruiken

Met de Clip-modus kunt u een clip samenstellen uit een foto en een geluid.

- 1. Roep de Clip-modus op en druk vervolgens op de cameratoets om een foto te maken.
- Het venster Geluid opnemen wordt automatisch geopend: neem het gewenste geluid of het gesproken bericht op (druk op \_e om af te

breken, op 💌 om de opname te beëindigen of wacht totdat de maximale opnameduur van 30 seconden is bereikt).

3. Druk op 💌 om toegang te krijgen tot de volgende opties:

Verzend via Voor het verzenden van uw clip MMS met Zend via MMS.

Clip Voor het afspelen van de clip met weergeven Speel.

Clip opslaan Voor het Opslaan van de clip die u gemaakt heeft: de afbeelding in het Afbeeld. Album en de opgenomen sound in het Muziekalbum.

Clip wijzigen Om de gemaakte Clip te wijzigen.

#### FotoCall: zien wie er belt

Met de FotoCall-modus kunt u een foto maken en deze aan een groep toewijzen. Wanneer er een beller uit deze groep belt, verschijnt de desbetreffende foto. Zie "FotoCall: zien en horen wie er belt" pagina 6 voor uitvoerige informatie.

#### De foto's bekijken

De foto's die u heeft gemaakt worden automatisch opgeslagen in het menu Multimedia > Afbeeld.album

Zie "Afbeeldingenalbum" pagina 52 voor meer informatie.

#### Een oproep ontvangen en iemand bellen

Wanneer u een oproep ontvangt terwijl u de camera gebruikt:

- Wanneer u de oproep beantwoordt wordt de camerafunctie beëindigt en uw telefoon keert terug naar de inactieve stand, wanneer u het gesprek beëindigt.
- Wanneer u de oproep weigert, wordt eveneens de camerafunctie beëindigt, de telefoon toont vervolgens het camerabeeld.

Om iemand te bellen moet u eerst terugkeren naar de inactieve stand.

#### Instellingen

Druk op 💌 wanneer de cameramodus is ingeschakeld om toegang te krijgen tot andere opties die ook ter beschikking staan binnen het camerabeeld.

De instellingen die het laatst zijn vastgelegd worden opgeslagen en zijn weer actief bij de eerstvolgende keer dat u de camera gebruikt, totdat u deze opnieuw verandert.

#### Algem. Instellingen

- Tijd & datum Voor het instellen van de gegevens die op de opgenomen afbeelding worden aangegeven: Tijd & datum, Alleen datum of niets.
- Cameramodus Voor het overschakelen van de ene cameramodus in de volgende: zie "Instellingen display met camerabeeld" pagina 16.

Kwaliteit Om de gewenste beeldkwaliteit te afbeelding selecteren: Laag, Gemiddeld, Hoog.

Geluiden Voor het instellen van het Waarschuw.signaal en Cameraklik. Het waarschuwingssignaal klinkt 3 seconden voordat de foto wordt genomen, de cameraklik meteen nadat de foto is gemaakt. Selecteer Standaard of één van de beschikbare geluiden, druk vervolgens op om deze te activeren.

Reset Om alle waarden terug te zetten in de instellingen standaardinstellingen.

#### Kaders

Om een kader te selecteren dat aan de gemaakte foto wordt toegewezen (activeert automatisch de modus 128 x 160 pixels) of voor het maken van uw eigen kader, direct uit een foto.

#### Effectenmodus

Hiermee kunt u een van de volgende modi kiezen: Normaal, Zwart-wit, Sepia, Digitaal, Reliëf, Negatief kleur, Omkaderen en Omkaderen 2.

#### Beeldmodus

Hiermee kunt u een van de volgende twee modi selecteren: Normaal en Nacht. De standaardmodus is Normaal.

#### Zelf-timer & Zelfportret

Zet deze opties op Aan om te activeren en druk op om terug te keren naar het camerabeeld en om te fotograferen (zie "Het zelf-timer gebruiken" pagina 18 en "Het zelfportret gebruiken" pagina 18).

### 6 • Telefoonboek

Met het menu Telefoonboek heeft u toegang tot de twee telefoonboeken die ter beschikking staan: het SIM-telefoonboek op uw SIM-kaart (aantal notities afhankelijk van de capaciteit) of het telefoonboek in uw telefoon (max. 499 namen), dat als standaardtelefoonboek is ingesteld. Wanneer u in het menu Telefoonboek nieuwe namen invoert, worden deze alleen toegevoegd aan het telefoonboek dat is ingesteld.

Het maximale aantal namen en gebeurtenissen dat kan worden ingevoerd, bedraagt 499, mits het geheugen van uw telefoon niet voor een groot deel werd toegewezen aan andere functies (memo's, geluid, afbeeldingen enz.).

#### Instellingen

#### Telefoonboek kiezen

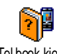

Druk op en selecteer Telefoonboek > Instellingen > Kies Tel.

Telbæk kizen boek. Met ③ of 🕰 selecteert u het gewenste telefoonboek. Notities die aan het ingestelde telefoonboek worden toegevoegd, kunnen vervolgens met de opties Kopie naar SIM of Kopie naar Tel. naar het andere telefoonboek worden gekopieerd.

#### Reset telefoonboek

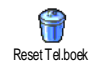

Om alle notities te wissen. Deze optie kan alleen worden gebruikt voor het telefoonboek in de telefoon en is NIET toepasbaar voor het SIM-telefoonboek.

#### Naar telefoonboek kopiëren

Wanneer u het automatische kopiëren van uw SIM-telefoonboek hebt NaaTelboekkop. afgebroken of niet hebt toegestaan toen

u de telefoon voor de eerste keer in gebruik nam, kunt u dat handmatig doen: selecteer daarvoor Telefoonboek > Instellingen >

#### Alles naar Tel.

Uw mobiele telefoon kan telkens slechts één telefoonboek beheren en negeert de informatie die het andere telefoonboek betreffen: bijv. wanneer de naam "Muller" in beide telefoonboeken aanwezig is en u deze in het telefoonboek wist, blijft de naam onveranderd behouden op de SIM-kaart.

#### Groep configureren

Met deze functie kunt u uw bellersgroepen beheren, hernoemen en Græp oorfigurøen aan iedere groep een speciale belmelodie en een speciale afbeelding toewijzen.

Telefoonboek

Gebruik de lijst van het Telefoonboek, wanneer u aan de ingevoerde namen een groep wilt toewijzen. Zie "FotoCall: zien en horen wie er belt" pagina 23.

#### Gegevens aan het telefoonboek toevoegen

De gegevens worden in het ingestelde telefoonboek ingevoerd.

#### In het SIM-telefoonboek

- 1. Druk in de inactieve stand op  $\Omega$  en selecteer <Nieuw>.

De maximale lengte van een telefoonnummer bedraagt 40 tekens, afhankelijk van uw SIM-kaart. Bij het invoeren van het volledige telefoonnummer, inclusief het landennummer en kengetal kan het telefoonnummer onafhankelijk van de verblijfplaats worden gekozen.

#### In het telefoonboek van de telefoon

Druk in de inactieve stand op 
 <sup>CS</sup> en selecteer
 Nieuw>. Voer eerst de voornaam en dan de

achternaam in (max. 20 Latijnse tekens); één van de beide naamvelden behoeft niet te worden ingevuld, maar beide mogen niet leeg zijn.

- Selecteer vervolgens het Gesprekstype. In de numerieke velden kunnen max. 40 cijfers en een «+» teken worden opgeslagen en in de alfanumerieke velden (e-mail en eigen notities) max. 50 Latijnse tekens. Voor iedere notitie staan max. 5 velden ter beschikking (bijv. voor 2 mobiele telefoonnummers, 2 zakelijke nummers, een e-mailadres en een tekstnotitie).
- 3. Desgewenst kunt u de groep selecteren die u aan deze ingevoerde gegevens wilt toewijzen.

#### Mijn nummers

De optie Mijn nummers die in ieder telefoonboek verschijnt, moet uw eigen telefoonnummers bevatten. Wanneer dit niet het geval is, raden wij u aan uw mobiele telefoonnummer en andere relevante informatie in te voeren.

Desgewenst kunt u alle velden van Mijn nummers leeg laten, maar u kunt deze optie niet verwijderen.

#### Alarmnummer

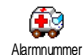

Met het alarmnummer belt u het nummer van de hulpdiensten in uw land. Meestal kunt u dit nummer ook bellen, wanneer u de toetsen heeft geblokkeerd en u nog geen PIN-code heeft ingevoerd.

In Europa is het standaard alarmnummer 112, in Engeland is dat 999.

FotoCall: zien en horen wie er belt

Deze functie is alleen beschikbaar, wanneer u het telefoonboek van de telefoon hebt geselecteerd en functioneert NIET met het SIM-telefoonboek.

Met de functie Fotocall kunt u aan de beschikbare groepen een eigen naam/aanduiding ("Vrienden", "Kantoor", enz.), een speciale afbeelding (uit het Afbeeldingenalbum) en een melodie (uit het lijst Belmelodieën) toewijzen. Vervolgens kunt u aan één of meerdere namen een bellersgroep toewijzen; wanneer er iemand uit deze groep belt, wordt zijn naam en de gedefinieerde afbeelding van de groep weergegeven en u hoort de melodie die u voor de groep hebt ingesteld.

- Selecteer Telefoonboek > Instellingen > Config. Groep. Wijzig de naam van de groep om deze beter te kunnen herkennen (bijvoorbeeld "Vrienden", "Kinderen") en selecteer vervolgens de Melodie en de Afbeelding die u wilt koppelen aan deze groep.
- 2. Houd de de -toets ingedrukt om terug te keren naar de inactieve stand. Druk vervolgens op

**CS** om de inhoud van het telefoonboek weer te geven. Selecteer de contactpersoon die u aan deze groep wilt koppelen, roep vervolgens de functie **Config. Groep** op en selecteer de groep van uw keuze.

#### Namen wijzigen en beheren

Druk in de inactieve stand op **CS** om het **Telefoonboek** met de opgeslagen gegevens op te roepen. U kunt in het telefoonboek naar een bepaalde naam zoeken:

 tot
 Druk de desbetreffende lettertoets in om te zoeken in de lijst (bijv. druk tweemaal op
 , wanneer u de letter "U" zoekt). De eerste notitie die met deze letter begint, wordt in de lijst aangestuurd.

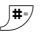

Of druk de ↓ -toets in, voer de beginletter van de naam in die u zoekt en druk op ∞ om de naam direct aan te sturen.

#### In de SIM-kaart

Selecteer een naam in het telefoonboek op de SIMkaart en druk op (e) om toegang te krijgen tot een van de volgende opties:

- Bel Handsfree
- Bel
- Verzend via SMS
- Voicedial
- Flash kiezen

- Kopie naar Tel.
- Wissen
- Veranderen
- Verzend via MMS

Met de functie Kopiëren naar Telefoonboek kunt u de inhoud van uw SIM-kaart naar uw telefoon kopiëren. Wanneer u deze functie tweemaal uitvoert, worden alle namen verdubbeld.

#### In de telefoon

Selecteer een naam in het telefoonboek in de telefoon en druk op (a) om toegang te krijgen tot een van de volgende opties:

- Wijzig naam
- Bel
- Bel Handsfree
- Verzend via SMS
- Verzend via MMS
- Kies groep
- Versturen
- Wissen
- Tonen

Selecteer Tonen om de lijst met opgeslagen telefoonnummers of alle velden van deze notitie op te roepen, vervolgens <Nieuw> om een nieuw veld voor deze notitie aan te leggen.

Selecteer een veld en druk op 💌 om toegang te krijgen tot andere opties; deze zijn:

#### Maak standaard

Het eerste ingevoerde nummer geldt als standaardnummer: dit nummer verschijnt op de eerste plaats in de lijst en wordt automatisch gekozen, zodra u op de opneemtoets drukt. Met deze optie kunt u nog een nummer als standaardtelefoonnummer definiëren.

Kopie naar SIM

Tonen

Om een notitie uit het telefoonboek van de telefoon naar de SIM-kaart te kopiëren (het telefoonboek is dan altijd geactualiseerd, wanneer u tussen de telefoonboeken schakelt of een andere telefoon gebruikt).

Om de details van het geselecteerde veld weer te geven.

Verander type Voor het wijzigen of vastleggen van de veldsoort voor het geselecteerde nummer.

De alfanumerieke velden (notitie en e-mail) kunnen alleen worden gewijzigd of gewist.

## 7 • Instellingen

Via het menu Instellingen kunt u uw telefoon aanpassen aan uw persoonlijke voorkeuren en de instellingen voor elke beschikbare functie wijzigen (geluiden, tijd en datum, beveiliging, enz.). Via het menu Profielen kunt u diverse instellingen tegelijk wijzigen (zie pagina 33).

#### Geluiden

#### Stil

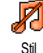

Hiermee zet u de modus Stil aan of uit. Wanneer deze instelling op aan staat, worden alle alarmen gedeactiveerd en is het trilsignaal geactiveerd.

De instelling Stil is ook van toepassing op de toetstonen.

#### Belvolume

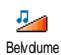

Het belvolume is standaard meestal ingesteld op Midden. Druk op O of CS om het volume van het belsignaal in te stellen van Stil tot Toenemend.

#### Belmelodie

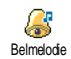

Hiermee selecteert u de gewenste belmelodie. De melodielijst bevat ook opgenomen geluiden en melodieën. Blader door de lijst en wacht, totdat de geselecteerde melodie wordt afgespeeld.

U hoort de melodie niet, wanneer het belvolume op uit staat of wanneer de modus Stil is geactiveerd (zie pagina 7).

#### SMS/MMS alarm

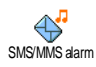

Hiermee zet u een alarm voor het ontvangen van nieuwe berichten aan of <sup>1</sup> uit. Wanneer deze optie aan staat, kunt u het alarm kiezen uit de lijst met belsignalen.

#### Equalizer

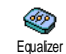

Met deze functie kunt u uit verschillende geluidsinstellingen kiezen. Deze instellingen zijn ook tijdens een gesprek beschikbaar (blader in dat geval

door de lijst en wacht enkele seconden om het verschil te horen).

#### Toetstonen

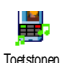

Hiermee zet u de toetstonen Aan of Uit. Zelfs wanneer de toetstonen op Uit zijn ingesteld, worden DTMF afgespeeld tijdens een gesprek (zie pagina 68).

#### Alarmsignaal

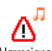

Hiermee zet u het alarmsignaal Aan of

Uit voor de volgende onderdelen:

- Alarmsignaal
- · wanneer er geprogrammeerde Afspraken in uw agenda plaatsvinden.
- bij een Gemist gesprek,
- wanneer het Batterij alarm wordt gegeven, wanneer de batterij moet worden opgeladen,
- de controle van de gespreksduur met het Minuten alarm (de beller kan het piepsignaal niet horen).

In dit menu kunt u alleen de alarmsignalen activeren/ deactiveren, u kunt de waarschuwingen zelf NIET wijzigen. Wanneer u bijv. de waarschuwing van een afspraak Uit zet, wordt op de telefoon toch het Alarmsymbool weergegeven (wanneer u een alarm heeft geprogrammeerd), het bijbehorende geluid wordt alleen niet afgespeeld.

#### Trilsignaal

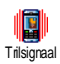

Hiermee zet u het trilsignaal voor het ontvangen van een gesprek, wanneer er een afspraak uit de agenda plaatsvindt, wanneer u een bericht ontvangt en wanneer het alarm afgaat Aan of Uit.

Het trilsignaal wordt automatisch Uit-geschakeld, wanneer u de oplader of de adapter van de sigarettenaansteker aansluit.

#### Display

#### Animaties

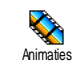

Hiermee zet u de animatie van de menupictogrammen van de carrousel op Aan of Uit. Wanneer de optie Aan staat, kan tevens door teksten worden

gebladerd, bijv. een bericht dat in het menu Lees SMS is geselecteerd.

Door deze functie uit te schakelen, vergroot u de gebruiksduur van uw telefoon.

#### Contrast (voor extern display)

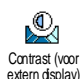

Hiermee kunt verschillende contrastniveaus instellen voor het extern display.

#### Verlichting

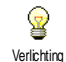

Voor het instellen van de Duur van de verlichting door de gewenste waarde te selecteren. De verlichting wordt geactiveerd, wanneer u een gesprek of bericht ontvangt, in menu's bladert, enz.

Door deze functie uit te schakelen, verhoogt u de gebruiksduur van uw telefoon.

#### Achtergrond

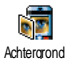

Hiermee zet u de achtergrond van het hoofdscherm Aan of Lit Wanneer deze

optie Aan staat, verschiint de

geselecteerde afbeelding in de modus

Normal in de inactieve stand en in de modus Fade in andere omstandigheden.

U kunt alleen JPEG-afbeeldingen gebruiken als achtergrond.

#### Achtergrond (voor extern display)

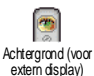

Hiermee zet u de achtergrond van het extern display Aan of Uit. De handelwijze hiervoor is hetzelfde als in de vorige paragraaf "Achtergrond".

#### Sneltoetsen

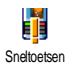

Met dit menu kunt u een speciale functie direct toegankelijk maken door deze te koppelen aan een toets. Door de desbetreffende toets ingedrukt te

houden wordt de functie geactiveerd of wordt het gekoppelde nummer gebeld (Flash kiezen).

U kunt alleen de toetsen [2...] tot en met programmeren, aangezien de andere toetsen zijn voorgeprogrammeerd en geblokkeerd. Deze toetsen kunnen daarom niet opnieuw worden Afhankeliik geprogrammeerd. van 1111 serviceaanbieder zijn andere sneltoetsen mogelijk vooraf geprogrammeerd en geblokkeerd.

- 1. Selecteer een toets van 2- tot en met 9- en druk op 🔍
- Blader door de lijst om de functie te selecteren 2. die u aan deze toets wilt koppelen en druk op . De meeste selectiemogelijkheden openen het menu (bijv. Zend bericht of e-mail) of roepen de functie op (bijv. Calculator of Memo opnemen).

Wanneer de geselecteerde sneltoets al is toegewezen, kunt u deze opnieuw programmeren: druk tweemaal n selecteer Wijzigen. Hierdoor wordt de lijst 0D met beschikbare functies geopend.

U gebruikt de sneltoetsen door de toets die is gekoppeld aan de gewenste functie of het nummer dat u wilt bellen in de inactieve stand ingedrukt te houden.

#### Voicecommand

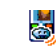

Voor het aanmaken van een spraaklabel waarmee u direct toegang heeft tot een specifieke functie. Voicecommand

U kunt een spraaklabel koppelen aan de meeste functies waarvoor u Sneltoetsen kunt gebruiken.

- Selecteer <Nieuw>, blader door de lijst om de gewenste functie te selecteren en druk op
- Žodra Druk op OK en spreek verschijnt, volgt u de aanwijzingen op het display op. Wanneer u wordt gevraagd uw spraaklabel op te nemen, controleert u of u zich in een rustige omgeving bevindt, kiest u een kort en eenvoudig woord en spreekt u dit duidelijk uit.
- In het volgende menu heeft u toegang tot de opties Wissen, Afspelen, Wijzig functie en Verander label. Druk op c om meer spraaklabels toe te voegen.

Wanneer u een functie wilt activeren via een spraaklabel, houdt u in de inactieve stand de 🕷 toets ingedrukt en spreekt u het opgenomen spraaklabel uit.

#### Voicedial

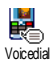

Met dit menu kunt u een spraaklabel aanmaken door een woord op te slaan. Wanneer u dit woord uitspreekt wordt

het desbetreffende telefoonnummer gekozen. Gaat u te werk zoals in de vorige paragraaf wordt beschreven, selecteer de gewenste notitie in de lijst en druk vervolgens op (). Wanneer het telefoonboek in de telefoon is ingesteld, kunt u het gewenste nummer in de lijst die wordt afgebeeld selecteren.

Net als bij de Voicecommand, wanneer Spraaldabel? verschijnt, drukt u op (\*\*) en volgt u de instructies die op het scherm worden weergegeven op. Wanneer u een functie wilt activeren via het spraaklabel: houd in de inactieve stand de (\*\*) -toets ingedrukt en spreek het spraaklabel uit voor het nummer dat u wilt bellen.

U kunt maximaal 15 spraaklabels definiëren voor functietoegang en spraakgestuurd kiezen. U heeft toegang tot de spraaklabels in de desbetreffende menu's om deze te wissen, wijzigen of af te spelen.

#### Navigeer icoon

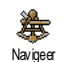

Met deze functie kunt u het navigeer icoon Aan of Uit zetten. Wanneer de functie Aan staat, verschijnt het navigeer icoon in de inactieve stand en biedt u de

mogelijkheid de menu's in beeld te brengen, waartoe u met de navigatietoets van uw telefoon toegang heeft.

U heeft altijd toegang tot de menu's met de navigatietoets, ook wanneer deze optie is Uitgeschakeld.

#### **Beveiliging**

#### Publieke namen

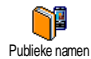

Met deze functie kunt u een speciale namenlijst aanleggen met zogenaamde Publieke namen en gesprekken met deze lijst te beperken via de optie Belbeperking.

#### Belbeperking

Hiermee beperkt u de gesprekken voor de lijst Publiek. In dit geval heeft u alleen toegang tot de namen in de lijst Publiek en niet meer tot het Telefoonboek in het hoofdmenu.

Deze functie is afhankelijk van uw abonnement en vereist een PIN2code (zie pagina 30). Deze optie kan ook WAP- en emailverbindingen via GPRS beïnvloeden.

Publieke namen Stelt u in staat uw lijst Publiek te bekijken, te bewerken en te wijzigen met behulp van uw PIN2-code.

#### Gesprekken beperken

Via dit menu kunt u het gebruik van uw telefoon beperken tot bepaalde gesprekken waarbij zowel uitgaande als

inkomende gesprekken kunnen worden geblokkeerd. Deze functie is netwerkafhankelijk en vereist een door uw netwerkaanbieder verstrekt specifiek wachtwoord. Gesprekken beperken kan zowel aan Inkomende gesprekken (Alle gesprekken of Internationaal) als voor Uitgaande gesprekken (Alle gesprekken, Internationaal en Buitenland) worden toegewezen.

In alle gevallen heeft de optie Annuleren invloed op alle gesprekken in deze menu's. Het menu Status maakt het mogelijk de instelling van de gespreksbeperking te controleren.

#### Codes wijzigen

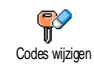

Hiermee kunt u de PIN- en PIN 2-code of de code voor de Gesprekbeperking wijzigen. Afhankelijk van uw SIM-kaart

kan voor sommige functies of opties een geheime PIN2-code vereist zijn, die door uw netwerkaanbieder wordt verstrekt.

Wanneer u drie keer een onjuiste PIN2-code invoert, wordt uw SIM-kaart geblokkeerd. Om de blokkering op te heffen, moet u een PUK2-code aanvragen bij uw netwerkaanbieder of leverancier. Wanneer u tien keer achtereen een onjuiste PUK-code invoert, wordt de SIM-kaart permanent geblokkeerd. Wanneer dit gebeurt, neem dan contact op met uw netwerkaanbieder of leverancier.

#### **PIN-beveiliging**

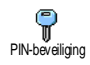

Hiermee zet u de PIN-beveiliging Aan of Uit. Wanneer de PIN-beveiliging Aan staat, wordt u gevraagd uw PIN-code in te voeren, wanneer u de telefoon inschakelt.

*U kunt de PIN-code niet wijzigen wanneer deze optie* Uit *staat.* 

#### Netwerk

Neem contact op met uw netwerkaanbieder voor meer informatie over de beschikbaarheid van GPRS en de abonnementsvoorwaarden. U moet uw telefoon waarschijnlijk configureren met de GPRS-instellingen van de desbetreffende netwerkaanbieder. Udoet dit in de menu's die in dit gedeelte worden beschreven. Stel vervolgens het gewenste netwerk (GSM of GPRS) in de menu's van de afzonderlijke toepassingen in (bijv. WAP, MMS, e-mail, enz.).

#### **GPRS-verbinding**

In dit menu kunt u de verbindingsmodus van uw mobiele GPRS-verbinding telefoon met het GPRS-netwerk definiëren:

Altijd aan De telefoon wordt altijd aangemeld bij het GPRS-netwerk. Met deze instelling is een snellere GPRS-verbinding mogelijk. Het energieverbruik neemt hierbij echter toe.

Bij data oproep De telefoon wordt alleen automatisch aangemeld bij het GPRS-netwerk, wanneer dat nodig is. Dit is een energiezuinige instelling waarbij de verbinding echter trager tot stand komt.

#### **Opnieuw registreren**

Biedt u een lijst met de beschikbare netwerken in het gebied, wanneer de Corieuwregisteren modus Handmatig is geselecteerd. Selecteer het netwerk waarbij u zich wilt laten registreren en druk op 💌 om te bevestigen.
#### Voorkeurslijsten

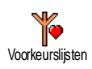

Stelt u in staat een lijst met voorkeursnetwerken aan te leggen. Na definiëring probeert de telefoon zich volgens uw voorkeuren te laten registreren bij een netwerk.

## Toegangsinstellingen

In dit menu kunt u verschillende gegevensprofielen aanmaken: wanneer Toggargsinstellingen u WAP gebruikt of een MMS-bericht verzendt, wordt het geselecteerde profiel gebruikt om een verbinding met het GSM- of GPRS-netwerk te maken.

Alle functies die hierna worden beschreven zijn afhankelijk van de netwerkaanbieder enlof uw abonnement. De meeste foutberichten die u tijdens de verbinding ziet, zijn te wijten aan onjuiste parameter-instellingen: voordat u de eerste verbinding tot stand brengt, moet u contact opnemen met uw netwerkaanbieder, zodat u de benodigde parameters krijgt, dit kan soms ook per SMS plaatsvinden. Sommige vooraf geconfigureerde profielen kunnen geblokkeerd zijn zodat u ze niet kunt herprogrammeren of bernoemen.

Selecteer een positie in de lijst en druk op 💌 om toegang te krijgen tot de volgende opties:

Verander naam

Tonen

GSM-instelling

Om de naam van het geselecteerde profiel te wijzigen.

Om alle parameters van het geselecteerde profiel weer te geven.

Om de GSM-instellingen te wijzigen:

- Login,
- Wachtwoord,
- Het Tel. Nr. dat nodig is om de verbinding tot stand te brengen ontvangt u van uw netwerkaanbieder (ISDN of Analoog),
- Auto. Uitlogtijd, een waarde van minimaal 30 seconden, waarna de verbinding automatisch wordt verbroken (wanneer er een actieve verbinding was).

GPRSparameters Om de GPRS-parameters te wijzingen (dezelfde velden als bij de GSM-instellingen). Met het menu APN kunt u het adres van het externe datanetwerk invoeren, waarin u wilt inbellen, een tekstsleutel voor het tot stand brengen van de verbinding.

## Tijd en datum

#### Tijdweergave

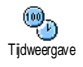

Voor het selecteren van de tijdsweergave die in de inactieve stand wordt weergegeven.

## Datum instellen

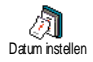

Voor het instellen van de datum, door de desbetreffende numerieke toetsen in te drukken. U kunt de datum ook instellen door op ③ of 🕰 te drukken.

## Formaat datum

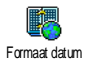

Met deze functie kunt u één van de twee beschikbare datumweergaves selecteren, Westers of Thais.

## Tijdzone

De tijdzone en zomertijd moeten eerst worden ingesteld (controleer de datum en tijd, wanneer deze eerder werden ingesteld).

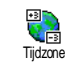

Voor het instellen van de juiste tijdzone op basis van de GMT (Greenwich Meridian Time).

## Zomertijd

Deze instelling is alleen van belang in landen die een officiële zomer- en wintertijd kennen (bijv. Greenwich Meridian Time / British Summer Time).

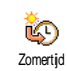

Via deze optie kunt u de zomertijd Aan (tijdens de zomermaanden) of Uit (tijdens de wintermaanden) zetten. Wanneer de zomertijd Aan staat en u de

tijd instelt op 12:00, wordt deze automatisch gewijzigd naar 13:00 als de optie Uit wordt gezet.

## Tijd instellen

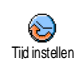

Voor het instellen van de tijd, door de desbetreffende toetsen in te drukken, of op ☺ of ♫ te drukken om de tijd minuut voor minuut vooruit of achteruit te zetten.

#### Talen

Met dit menu kunt u de displaytaal selecteren voor de menuteksten. Druk op ③ of 🖎 om de taal van uw keuze te selecteren en druk op 💌 om te bevestigen.

#### Profielen

Met dit menu heeft u toegang tot een groep vooraf gedefinieerde instellingen, waarmee u uw telefoon snel kunt aanpassen aan uw individuele wensen, doordat verschillende instellingen tegelijkertijd worden gewijzigd. Wanneer u bijvoorbeeld Vergadering selecteert, wordt uw belvolume naar stil gezet, wordt het trilsignaal geactiveerd en worden de toetstonen uitgeschakeld (de overige functies worden geregeld volgens de door u gekozen instellingen). Wanneer uw vergadering voorbij is, selecteert u Persoonlijk om terug te keren naar uw gewone instellingen. Wanneer u een sneltoets aan een profiel heeft gekoppeld (wanneer u dan bijv. de toets ingedrukt houdt, activeert u de Stil-instellingen, zie "Sneltoetsen" pagina 27), moet u deze toets opnieuw ingedrukt houden om deze te deactiveren en terug te keren naar de Persoonlijke instellingen.

De instellingen in de kolom Persoonlijk, in de volgende tabel, zijn de standaardinstellingen (uit de fabriek). Aangezien u de persoonlijke instellingen kunt wijzigen, zijn de instellingen in uw telefoon mogelijk anders dan in de tabel.

Elk vlak van de tabel verwijst naar de instellingen zoals deze zijn opgeslagen in het menu Persoonlijk (ongeacht of u de instellingen heeft gewijzigd of niet).

Wanneer u een accessoire aansluit, worden tevens de instellingen voor Headset en Activeer auto beschikbaar. Wanneer het accessoire wordt losgekoppeld, keert de telefoon terug naar het profiel Persoonlijk.

| Profielen           | Persoonlijk | Autonoom | Buiten | Vergadering | Headset | Activeer auto |
|---------------------|-------------|----------|--------|-------------|---------|---------------|
| Trilsignaal         | Aan         | Uit      |        | Aan         |         |               |
| Belvolume           | Middel      | Middel   | Hoog   | Stil        | Middel  | Middel        |
| Toetstonen          | Aan         |          |        | Off         |         |               |
| Agenda-alarm        | Aan         |          |        |             |         |               |
| Batterij leeg alarm | Aan         |          |        |             |         |               |
| SMS/MMS alarm       | Aan         |          |        |             |         |               |
| Verlichting         | 10 sec      | Uit      |        |             |         | Uit           |
| Zoom                | Uit         |          |        |             |         |               |
| Met elke toets      | Uit         |          |        |             | Aan     | Aan           |
| Animatie            | Aan         | Uit      |        |             |         |               |

## 8 • Berichten

## SMS

| $\bowtie$ |
|-----------|
| SMS       |

Met dit menu kunt u korte berichten verzenden en daaraan geluiden, animaties of afbeeldingen toevoegen alsmede de ontvangen berichten beheren.

De functie Zend SMS is niet beschikbaar in de inactieve stand, wanneer de functie Chat is geactiveerd (zie pagina 44). In dit geval heeft u alleen toegang tot de optie Antwoord.

## Zend SMS

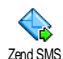

Met dit menu kunt u een SMS naar een willekeurig contactpersoon verzenden, onafhankelijk van het feit of deze in uw telefoonboek is opgeslagen of niet (selecteer in dit geval gewoon <<u>Nieuw</u>>

in de lijst en voer het nummer in).

Wanneer het telefoonboek in de telefoon is geselecteerd, drukt u op e om het SMS-bericht naar een standaardtelefoonnummer te verzenden of selecteert u een ander nummer (zie "Namen wijzigen en beheren" pagina 23). U kunt uit drie soorten berichten selecteren:

<Nieuw> Om een nieuw bericht te versturen.

Laatste bericht Om het laatste bericht dat u hebt verstuurd te bewerken, te wijzigen of opnieuw te versturen.

Standaard

Om een kant-en-klaar standaardbericht te selecteren, bijv. Bel me aub terug op inclusief uw telefoonnummer, wanneer dit op de eerste plaats onder de functie Mijn nummer is opgeslagen (zie pagina 22).

Druk op ( om toegang te krijgen tot de volgende functiegroep met de volgende opties:

- Opslaan Hiermee kunt u het actuele bericht en het eventueel gekoppelde pictogram en de melodie opslaan in het menu SMS Archief.
- Zend nu Om het actuele bericht te versturen.

Voeg geluid Om een melodie mee te sturen.

Voeg Afb. toe Om een bitmapafbeelding of een animatie mee te sturen.

U kunt maximaal twee bijlagen van twee verschillende typen aan een SMS toevoegen. Animaties en afbeeldingen sluiten elkaar uit: wanneer u eerst een animatie selecteett en daarna een afbeelding, wordt alleen de afbeelding meegenomen en omgekeerd.

Sommige voorbereide elementen zijn reeds bij de leveringsomvang van uw telefoon inbegrepen. Persoonlijke afbeeldingen en geluiden die u in de desbetreffende menu's hebt opgeslagen kunnen niet worden verzonden, wanneer deze zijn beschermd door copyright.

#### Lees SMS

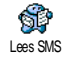

Met dit menu kunt u alle SMSberichten lezen weergeven: verzonden, ontvangen, reeds gelezen en/of opgeslagen berichten. Met de functie

Alle SMS wissen in het eerste menuniveau kunt u alle berichten in één keer wissen. Wanneer er een bericht wordt aangegeven, kunt u met () de volgende opties oproepen:

- Wissen Om het geselecteerde bericht te verwijderen.
- Naar archief Om berichten op te slaan in het geheugen van de telefoon. U kunt de opgeslagen berichten vervolgens raadplegen in het menu Berichten > SMS Archief.

Wanneer u een bericht naar de archieflijst verplaatst, wordt het uit de lijst met gelezen SMS-berichten verwijderd.

Bewerk SMS

Beant-

woord

Afbeeld.

Sla

OD

Stuur

door naar

Om een bericht te bewerken, te wijzigen en opnieuw naar iemand te verzenden (u kunt een afbeelding of geluid toevoegen).

Wanneer er een afbeelding of geluid is toegevoegd aan het bericht dat u wilt bewerken, moet u deze eerst opslaan in het Afbeeldingenalbum of Muziekalbum. Voeg de afbeelding of het geluid vervolgens weer toe aan het bericht.

Om de afzender te antwoorden.

Om één of meer afbeeldingen en/of animaties die waren meegestuurd met het bericht, op te slaan.

Om het geselecteerde bericht door te sturen (selecteer de ontvanger in het telefoonboek of voer het nummer handmatig in).

MelodieOm een melodie op te slaan die met hetopslaanSMS-bericht was meegestuurd.

#### SMS instellingen

SMS instellingen

Opslaan

Handsfree

nr.

Bel

Terug-

bellen

Nr. ont-

trokken

Met dit menu kunt u verschillende instellingen voor uw berichten met de onderstaand beschreven functies aanbrengen:

Om het nummer van de afzender op te

slaan, wanneer dat aan het bericht is

Om de afzender van het bericht

Om de afzender van het bericht terug te

Om een nummer te onttrekken dat in

het bericht zelf was opgenomen,

wanneer het nummer tussen dubbele aanhalingstekens staat (er kunnen meer

nummers worden opgenomen en

(afhankelijk

gekoppeld.

bellen

handsfree te bellen

netwerkaanbieder).

onttrokken).

SMScentrum Hiermee kunt u uw standaard SMScentrum selecteren. Wanneer dit niet is opgeslagen op de SIM-kaart, moet u het nummer van uw SMS-centrum invoeren. Handtekening

de

van

Uw standaardhandtekening is uw telefoonnummer. Dit nummer wordt aan het einde van het bericht toegevoegd (waardoor het bericht zelf korter wordt). U kunt de handtekening Bewerken, Wijzigen en Opslaan.

Bewaartijd Hiermee kunt u opgeven hoe lang uw berichten moeten worden bewaard in uw SMS-centrum. Dit is handig, wanneer de ontvanger geen verbinding heeft met het netwerk (en uw bericht dus niet onmiddellijk kan ontvangen).

> Deze functie is afhankelijk van uw abonnement.

Beantwoordpad Hiermee zet u de optie Antwoordpad Aan of Uit, waardoor u het nummer van uw SMS-berichtencentrum samen met het bericht kunt verzenden. De ontvanger van uw bericht kan dan antwoorden via uw SMS-centrum in plaats van zijn of haar centrum.

Deze functie is afhankelijk van uw abonnement.

Afleverrapport U kunt deze functie instellen op Aan of Uit. Hiermee wordt via een SMS aangegeven of uw SMS al dan niet is ontvangen. Deze functie is afhankelijk van uw abonnement

SMS auto-Hiermee zet u de optie voor het matisch automatisch opslaan van verzonden berichten in het menu Archief, Aan of opslaan l li+

#### SMS-archief

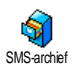

Hiermee kunt u alle opgeslagen en gelezen berichten raadplegen en alle gearchiveerde berichten in één keer Wissen. U slaat een bericht op door de

optie Auto save SMS in te schakelen (zie hierboven) of door een ontvangen bericht te selecteren, tweemaal op (ok)

te drukken en Naar archief te selecteren.

## E-Mail

Wanneer u geen e-mail in uw telefoonabonnement heeft, moet u een e-mailaccount aanvragen en de informatie over de instellingen van uw provider hebben ontvangen. In dat geval krijgt u alle emailparameters van uw internet – en/of netwerkaanbieder die moeten worden ingevoerd zoals hierna wordt beschreven. In sommige gevallen is uw netwerkaanbieder ook uw e-mailaanbieder.

Met dit menu kunt u e-mails met of zonder biilagen verzenden en ontvangen. Wanneer uw telefoon reeds F-mail vooraf is ingesteld, ziin alle noodzakelijke parameters reeds aanwezig en hoeven niet te worden gewijzigd, met uitzondering van Login, Wachtwoord en e-mail adres. Deze persoonlijke gegevens ontvangt u bij het afsluiten van uw abonnement

Om specifieke tekens als @ of % in te voeren, zie pagina 13.

## Instellingen

Druk op (ok), selecteer Berichten > E-mail > E-mail | en druk op 💌 . Selecteer vervolgens Instellingen en druk op om toegang te krijgen tot de volgende opties:

| Account | Om de accounts E-mail I en E-mail 2 te |
|---------|----------------------------------------|
| naam    | hernoemen.                             |

De accounts kunnen vooraf zijn ingesteld en geblokkeerd; dan is hernoemen niet mogelijk.

E-mail Voor de configuratie van de toegangsinstellingen tot de e-mail server server van uw internet service provider (ISP).

Login, Wachtwoord en E-mail adres krijgt u meestal bij het afsluiten van het abonnement overhandigd. Voer deze parameters in zoals opgegeven. Het POP3 adres heeft u nodig voor het **ontvangen** van e-mails, het SMTP adres voor het verzenden van e-mails.

LET OP! Win inlichtingen in bij uw netwerkaanbieder over de e-mail toegang via GPRS, wanneer de netwerkaanbieder van uw telefoon NIET tegelijkertijd uw e-mail provider is, zodat u het juiste adres van de SMTP-server krijgt.

Geavanceerd Dit menu bevat geavanceerde instellingen die in de meeste gevallen niet behoeven te worden gewijzigd.

Win inlichtingen in bij uw ISP, wanneer de velden in dit menu leegzijn of wanneer zich problemen voordoen bij uw e-mail toegang.

In de meeste Europese landen moet voor het menu SMTP authentificatie de instelling Uit worden geselecteerd: u kunt met de instelling Aan GEEN emails verzenden. Meer informatie krijgt u van uw provider.

#### Netwerktoegang

In dit menu selecteert u het type netwerk dat wordt gebruikt om een verbinding tot stand te brengen en voor het instellen van de desbetreffende parameters.

#### Netwerk

- GSM of GPRS: uw mobiele telefoon gebruikt alleen het GSM- of GPRSnetwerk voor e-mailverbindingen.
- GPRS eerst: uw mobiele telefoon probeert eerst verbinding te maken met het GPRS-netwerk en vervolgens met het GSM-netwerk, wanneer het GPRS-netwerk niet beschikbaar is.

Wanneer u deze optie wilt selecteren, moet u de instellingen voor zowel GSM als GPRS hebben geconfigureerd.

#### GSM-instellingen

Om de GSM-instellingen te wijzigen:

- Login en Wachtwoord,
- Tel. nummer (ISDN of Analoog) dat uw internetaanbieder u heeft gegeven en dat nodig is om de verbinding tot stand te brengen,

 Auto verbreek, een waarde van minimaal 30 seconden waarna de verbinding automatisch wordt verbroken (als daarvan sprake was).

De duur van inactiviteit die leidt tot bet automatisch verbreken van de verbinding, wordt bepaald door het ontbreken van uitwisselingen met het netwerk.

#### **GPRS-instellingen**

Om de GPRS-instellingen te wijzigen (dezelfde velden als de GSMinstellingen). In het menu APN kunt u het adres van het gewenste externe netwerk invoeren.

De meeste foutmeldingen die u tijdens de verbinding ziet, zijn hoofdzakelijk te wijten aan onjuiste parameter-instellingen: voordat u de verbinding voor de eerste keer tot stand brengt, moet u contact opnemen met uw aanbieder over de juiste parameters.

## Verstuur E-mail

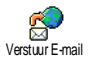

Met dit menu kunt u e-mails naar één of meer ontvangers tegelijk verzenden en daarbij een bijlage zoals een JPEGafbeelding meesturen. Na ontvangst kunnen uw berichten worden doorgestuurd en kunnen de bijlagen worden weergegeven met de juiste software.

Wanneer u het menu Verstuur e-mail verlaat, voordat het verzenden van de e-mail is begonnen of wanneer u de verzendprocedure afbreekt, wordt de inhoud van de e-mail gewist zonder dat deze is opgeslagen.

> Wanneer u de e-mail adressen van uw gesprekspartners in het telefoonboek van uw telefoon hebt opgeslagen (zie "Gegevens aan het telefoonboek toevoegen" pagina 22), kunt u met dit menu de desbetreffende namen in de lijst van het Telefoonboek selecteren. Nadat u de gegevens in het telefoonboek hebt opgeslagen, selecteert u een notitie en drukt u op @ om het e-mail adres te Wijzigen, in de lijst te Wissen of om andere

> > gegevens toe te voegen.

Wanneer u het telefoonboek op de SIMkaart hebt ingesteld, kunt u het e-mail adres in een invoervenster invoeren.

Tekst invoeren

Nieuw

adres

Voor het opstellen van een bericht: voer het Onderwerp en de Tekst in, druk vervolgens op ( ) om toegang te krijgen tot de volgende opties:

- · Voeg geluid toe of Voeg Afb. toe, wanneer u een geluid of een afbeelding aan uw e-mail wilt toevoegen,
- Zend nu: voor het verzenden naar de ontvanger(s),
- Wijzigen: om de e-mail in het kladblok opnieuw te bewerken.

Er kan slechts één JPEG-bestand tegelijk worden bijgevoegd. Voor het invoeren van tekst zie "Tekst of nummers invoeren" pagina 13. Wanneer u tijdens het invoeren van een e-mail een inkomend gesprek aanneemt, wordt het menu gesloten en de telefoon schakelt na het beëindigen van het gesprek naar de inactieve stand

#### **Open Postbus**

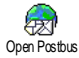

Met dit menu heeft u toegang tot uw postbus en kunt u de kopregels van de e-mailberichten van de server downloaden om vervolgens de desbetreffende e-mails op te roepen.

Voor beide postbussen gelden dezelfde opties en instellingen. Wanneer u deze postvakken verschillend configureert, heeft u twee verschillende e-mailadressen voor uw mobiele telefoon.

- 1. Selecteer Open Postbus: uw mobiele telefoon maakt automatisch verbinding met de emailserver en downloadt de kopregels van de emailberichten, indien aanwezig (telkens vijf per keer)
- 2. Wanneer de tekst Volgende (of Vorige) aan het eind (of begin) van de lijst wordt weergegeven, zijn er meer kopregels van e-mailberichten aanwezig. Selecteer één van de beschikbare opties en druk op om ze op te halen.

Een e-mail zonder bijlage kan automatisch worden weergegeven in het detailscherm.

Selecteer een kopregel, druk op 🛛 om Details 3. weer te geven. De volgende statuspictogrammen kunnen voor elke kopregel worden weergegeven:

[geen

picto-De e-mail kan worden gedownload. gram]

- De e-mail is te groot en kan niet 훥 worden gedownload.
- De e-mail is gemarkeerd om te worden verwijderd.
- Druk op en selecteer Ophalen om de e-4. mails te downloaden. Herhaal deze bewerking om de e-mails bij de geselecteerde kopregels te downloaden.

Wanneer de e-mail te groot is (meer dan 50 KB), wordt deze geweigerd en wordt het downloaden geannuleerd.

- Wanneer de ontvangen e-mails bijlagen bevatten (een afbeelding, een tekstbestand of een andere email), wordt dit met een speciaal pictogram aangegeven:
  - Bevat de details van de e-mailkopregel (datum en tijd, e-mailadres van de afzender, enz.). Druk op 🕷 om deze details weer te geven.
  - U kunt de tekst van de e-mail zelf weergeven als een bijlage. Druk op ∞ om de bijlage te lezen (er zijn in dit geval geen geavanceerde opties).
  - Er is een tekstbestand (alleen tekst, ".txt") aan de e-mail toegevoegd. Druk op ∞ om dit te lezen (er zijn in dit geval geen geavanceerde opties).
  - De toepassing die u nodig heeft om de bijlage te openen is niet beschikbaar op uw telefoon of de e-mail is te groot om te worden gedownload.
  - Er is een andere e-mail toegevoegd aan de e-mail die u heeft ontvangen (er kunnen maximaal vijf e-mails achter elkaar worden toegevoegd, er zijn in dit geval geen geavanceerde opties).

#### Er is een afbeelding aan deze e-mail toegevoegd. Selecteer de bijgevoegde afbeelding in de lijst en druk tweemaal op (m) om de afbeelding op te slaan in uw mobiele telefoon (u kunt desgewenst de naam ervan wijzigen).

U moet een afbeelding eerst hebben opgeslagen voordat u deze kunt weergeven via het menu Afbeeld.album. Zie "Afbeeldingenalbum" pagina 52 voor meer informatie. Wanneer er onvoldoende geheugen is om de nieuwe afbeelding op te slaan, moet u andere items (naam, afspraak of afbeelding) verwijderen om voldoende ruimte te maken voor de afbeelding.

3

Uw mobiele telefoon accepteert geen afbeeldingen die te groot zijn of die niet het juiste bestandsformaat hebben. Ga bij het ontvangen van een afbeelding via email als volgt te werk voor optimale resultaten:

- De ontvangen afbeelding moet zijn opgeslagen in JPEG-, BMP- of GIF-formaat.
- Het afbeeldingsbestand mag niet groter zijn dan 50 KB.
- De optimale grootte om de afbeelding correct weer te geven bedraagt 128 x 160 pixels (gebruik een standaardsoftware voor het bewerken van afbeeldingen om de grootte van de afbeelding aan te passen).
- Gebruik een bestandsnaam met maximaal 10 tekens. Deze kan worden gevolgd door een extensie, zoals ".jpg".

6. Selecteer een e-mailkopregel en druk op en om toegang te krijgen tot de volgende opties:

Sla afzender op U kunt het e-mailadres van de afzender aan uw telefoonboek toevoegen, ook wanneer u de e-mail van deze afzender nog niet heeft gedownload.

Selecteer <Neuw> om nieuwe gegevens te kunnen aanmaken of selecteer een naam in de lijst om het e-mailadres toe te voegen of te wijzigen.

U kunt alleen e-mailadressen toevoegen wanneer u het telefoonboek in uw telefoon hebt geselecteerd. Deze menuoptie verschijnt NIET wanneer u het SIM-telefoonboek hebt geselecteerd.

Verwijderen Markeer de e-mail die moet worden gewist (selecteer de optie nogmaals om de markering ongedaan te maken). Bij het verlaten van het Email menu wordt u gevraagd het verwijderen van de geselecteerde positie(s) op de e-mailserver te bevestigen. Beantwoord Om de afzender te antwoorden, zijn adres wordt automatisch in de lijst gevoegd. Ga te werk zoals beschreven in de paragraaf "Verstuur E-mail" pagina 40.

Stuur door naar Om de gedownloade e-mail door te sturen naar een willekeurig iemand. Ga te werk zoals beschreven in de paragraaf "Verstuur E-mail" pagina 40.

## Netwerkinfo

De functie Netwerk Info is netwerkafhankelijk.

- Net dit menu kunt u het ontvangen van SMS-berichten beheren die regelmatig via het mobiele netwerk aan alle abonnees worden verzonden. U heeft de beschikking over de volgende
- Ontvangst Hiermee zet u de ontvangst van mobiele netwerkinfo Aan of Uit.
- Filters Hiermee kunt u opgeven welk type berichten u wilt ontvangen.

- Selecteer <Nieuw>, voer de code in die u van uw netwerkaanbieder heeft gekregen en, koppel er desgewenst een naam aan, of
- Selecteer een bestaand type in de lijst, dat u kunt wijzigen of wissen.

U kunt maximaal 15 verschillende berichtentypes in de lijst invoeren. De codes voor de desbetreffende berichtentypes ontvangt u van uw netwerkaanbieder.

Regiocodes Hiermee kunt u opgeven welk type berichten permanent wordt weergegeven op het inactieve scherm (als u gebruikmaakt van deze functie moet u het berichttype zowel in het menu Regiocode als in het menu Filters invoeren).

#### Chat

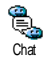

Hiermee zet u de functie Chat, Aan of Uit. Wanneer u Aan selecteert, wordt elk kort bericht (SMS) dat u ontvangt automatisch in de inactieve stand weergegeven. Scroll naar beneden om het te lezen en beantwoord het bericht door tweemaal op  $\textcircled{\baselinetwise}$  te drukken: eerst om het bewerkingsvenster te openen en vervolgens om het bericht te verzenden. De telefoon keert weer automatisch in de inactieve stand terug.

Wanneer u een tweede SMS ontvangt, wanneer u de eerste aan het lezen bent, drukt u op \_\_\_\_ tom het eerste bericht te verlaten of te beantwoorden. Vervolgens wordt het tweede bericht op de mobiele telefoon weergegeven.

#### MMS

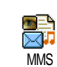

Met dit menu kunt u multimediaberichten, zogenaamde MMS, verzenden en ontvangen. Deze berichten kunnen teksten, afbeeldingen en geluiden bevatten en kunnen uit

meerdere pagina's bestaan. Onafhankelijk van het feit of u dit bericht naar een e-mailadres of naar een andere mobiele telefoon verstuurt, wordt de MMS als diavoorstelling afgespeeld.

Wanneer de melding "Geheugen vol" verschijnt, moeten er berichten worden verwijderd (bijv. standaardtekst, klad, ontvangen bericht enz.).

#### **Nieuwe MMS**

Voeg naam toe Om een naam in de lijst van het Telefoonboek te selecteren of om een <Nieuw> nummer of e-mailadres in te voegen. Selecteer dan één van de nummers of het adres dat bij deze naam hoort, wanneer er meerdere aanwezig zijn. Selecteer een notitie en druk op  $\infty$  voor Bewerk of, om deze uit de lijst te verwijderen op Wissen of om andere notities toe te voegen.

Om toegang te krijgen tot een emailadres moet het telefoonboek in uw telefoon zijn ingesteld (zie "Telefoonboek kiezen" pagina 21).

Tekst invoeren Om uw bericht vorm te geven:

 Een Afbeelding, Tekst en/of Geluid toevoegen (met <sup>©</sup> of <sup>™</sup> gaat u naar de volgende of vorige afbeelding; wanneer dit nog niet is geselecteerd drukt u op <sup>™</sup> om het desbetreffende menu op te roepen) en een nieuwe diavoorstelling aanmaken door <sup>™</sup> in te drukken.

- 2. Zend nu: de MMS aan de geselecteerde ontvanger(s) verzenden.
- 3. MMS opties oproepen.

Hoewel het **camerabeeld** bij het opstellen van een MMS wordt weergegeven met (B) 105 x (H) 55 pixels, kunt u de afbeeldingen met een maximale grootte van (B) 640 x (H) 640 pixels **verzenden**.

Afbeeldingen waarop copyright rust mogen niet worden verstuurd.

Geluid kan in het Muziekalbum worden geselecteerd of u neemt een geluidsmemo op tijdens het opstellen van een MMS: selecteer daartoe <<u>Opnames</u>>, vervolgens <<u>Nieuw></u> en volg daarna de bedieningsvolgorde op het display op.

Een spraakmemo dat reeds is voorgeprogrammeerd kan niet worden bijgevoegd.

## **MMS** opties

The following options are available:

Voeg dia toe een nieuwe dia aan uw diavoorstelling. Zodra u reeds meerdere dia's heeft gemaakt, kunt u met ♥ of ⊠ door de dia's bladeren.

> U kunt ook op 🛛 drukken, wanneer de laatste dia van het bericht die u juist aan het ontwerpen bent, reeds is geactiveerd.

| Volgende/  | Om naar de vorige of volgende dia |
|------------|-----------------------------------|
| vorige dia | te gaan.                          |

Bewerk Voor het bewerken of wijzigen of voor het invoeren van het onderwerp van uw bericht.

Verwijder dia Voor het verwijderen van de geselecteerde pagina (wanneer het bericht niet meer dan één pagina bevat).

Opslaan Concept
Om uw bericht als concept op te slaan, u kunt dit dan later bewerken, afmaken en verzenden (zie pagina 47). Om uw bericht als template op te slaan; u kunt het dan als voorbeeld voor andere MMS gebruiken (bijv. "verjaardagsgelukwensen", zie pagina 47).

Bekijk MMS Om de opgestelde diavoorstelling te bekijken.

Diatijdsduur Om de instelling van de tijdsduur te wijzigen, die u in het menu Instellingen > Applicatie instell. hebt ingesteld (zie pagina 46) en voor het instellen van de interval tussen iedere dia.

## MMS verzenden

Zodra uw bericht is opgesteld, selecteert u Zend MMS en drukt u op (a). Wanneer u uw MMS als concept hebt opgeslagen, krijgt u ook toegang tot deze optie in het menu Concept(en). Wanneer u de MMS reeds heeft verzonden en de optie Auto opslaan hebt geactiveerd (zie pagina 49), selecteert u in het menu Postvak uit en roept u Verstuur opnieuw op.

Wanneer het versturen van een concept mislukt wordt het bericht in het menu Postvak uit opgeslagen.

Een controlebalk geeft in het algemeen informatie over het zendverloop (met  $\mathbf{r}$  kunt u afbreken).

## Een MMS ontvangen

Wanneer de MMS die moet worden opgehaald te groot is en het beschikbare geheugen in uw telefoon daarvoor onvoldoende is, moet u gegevens wissen (afbeelding, geluid enz.). Zie "Geheugenstatus" pagina 55.

Wanneer u een MMS ontvangt verschijnt op het display een melding. Zie "Instellingen" pagina 38 voor meer informatie over de ontvangstmodi Automatisch of Handmatig.

Wanneer de afzender van het bericht een leesbevestiging (Lees Rapport) wenst te ontvangen, wordt u gevraagd de et -toets in te drukken om deze te verzenden, of om op \_r te drukken om af te breken.

Zodra de MMS is gedownload kunt u deze in de lijst Postvak in selecteren en afspelen door op 🖾 te drukken. Met de 💌 -toets heeft u toegang tot de volgende Afspeelopties:

#### Speel bericht

Overschakelen naar de automatische modus: de MMS wordt dan als doorlopende diavoorstelling afgespeeld.

#### Volgende/vorige dia

## Scheiden afbeelding

Scheiden geluid

Bladeren naar de volgende of vorige dia. U kunt bij het weergeven van de MMS in de handmatige modus ook op of ⊠ drukken.

Afbeelding van de actuele dia scheiden en in het Afbeeldingenalbum opslaan.

Geluid van de actuele dia scheiden en in het Muziekalbum opslaan.

AMR-geluiden kan niet worden opgeslagen.

Sluit

MMS sluiten en terugkeren naar de lijst met opties.

#### Mappen beheren

U heeft de beschikking over vier verschillende mappen. De standaardmap (actieve map) is de laatste map die u heeft geselecteerd.

Template(s) Voor het maken van een lijst van de berichten die u als template hebt opgeslagen. Templates kunt u Afspelen, Bewerken en Verwijderen.

- Concept(en) Voor het maken van een lijst van de berichten die u als concept(en) hebt opgeslagen of die automatisch als concept werden opgeslagen, omdat u het MMS-menu hebt verlaten zonder het bericht te verzenden of op te slaan. Concepten kunt u Afspelen, Bewerken, Versturen en Verwijderen.
- Postvak uit Voor het maken van een lijst van de Verzonden of opgestelde, maar nog Niet verzonden MMS. U kunt deze Afspelen, Verwijderen, of de Details van deze berichten weergeven, ze Opnieuw versturen of naar een willekeurige gesprekspartner Doorsturen.
- Postvak in Voor het maken van een lijst van de Aankondigingen, Afgifterapporten en Ontvangstbevestigingen alsmede de Gelezen en Gewiste MMS. U kunt de aankondigingen en rapporten Lezen of Verwijderen, U kunt een MMS Afspelen, Doorsturen of Beantwoorden, de Details weergeven of Verwijderen.

De aankondigingen worden automatisch verwijderd, zodra u de volledige MMS heeft ontvangen. De aankondiging mag in GEEN GEVAL worden verwijderd, voordat de MMS werd opgehaald, anders heeft u geen toegang meer tot het bericht.

Berichten die reeds zijn opgeslagen kunnen alleen vanuit de mappen Concept(en) of Postvak uit worden verzonden. Gewiste informatie kan NIET worden teruggehaald (dat geldt zowel voor een bericht, een aankondiging als een rapport). Met \_e kunt u het wissen afbreken.

#### Instellingen

Uw telefoon kan reeds voorafzijn ingesteld om meteen gebruik te kunnen maken van de aangeboden diensten. Anders heeft u van uw netwerkaanbieder de in deze paragraaf genoemde toegangsparameters nodig. Voer deze parameters zonder fouten in. Bij sommige netwerkaanbieders kunnen de toegangsparameters "radiografisch" worden ingesteld.

U heeft de beschikking over de volgende instellingen:

Herstel- Selectiemogelijkheden:

mode

Handmatig: handmatig een verbinding tot stand brengen met de server door het selecteren van een aankondiging in het Postvak in, selecteer vervolgens Lezen om te downloaden en aansluitend Afspelen. Automatisch: ontvangen MMS worden in het Postvak in, opgeslagen. Selecteer de MMS en druk op ⊠ , om deze af te spelen.

Bij roaming (in het buitenland) is deze modus automatisch gedeactiveerd.

Geldigheidsperiode Voor het selecteren van de periode dat uw MMS op de server moet worden bewaard, van luur tot lweek (maximaal). Deze functie is nuttig, wanneer de ontvanger niet met het netwerk is verbonden (en derhalve uw bericht niet onmiddellijk kan ontvangen).

Lees rapport Deze optie kan worden aan- of uitgezet en informeert u (per SMS), wanneer de status van de verzonden MMS is gewijzigd, bijv. of deze werd gelezen of gewist.

 
 Afgifterapport
 Deze optie kan worden aan- of uitgezet

 en informeert u (per SMS) over de afgiftestatus, bijv. of uw MMS werd ontvangen of geweigerd.

#### Auto opslaan

Deze optie kan worden aan- of uitgezet en is bedoeld om de verzonden berichten in het menu Postvak uit automatisch op te slaan.

#### Dia tijdsduur

Netwerk instell. Voor het instellen van het interval tussen de afzonderlijke dia's van uw MMS.

Netwerkaccount: voor het selecteren van één van de door u vooraf ingestelde profielen voor het tot stand brengen van de verbinding (zie "Toegangsinstellingen" pagina 31).

Netwerk: voor het selecteren van het netwerk om een verbinding tot stand te brengen: GSM, GPRS of GPRS eerst. Selecteer MMS Centrum om het MMSadres van de server in te voeren, bij wie de telefoon moet inbellen.

Gateway Adres en Gateway Poort: om de IP- en poortnummers van de gateways van de server in te voeren.

## 9 • Infrarood

In uw mobiele telefoon is de infraroodtechnologie (ook wel IrDA genoemd) opgenomen, waarmee u gegevens via een draadloze verbinding kunt verzenden naar of ontvangen van andere IrDA-compatibele apparaten (bijvoorbeeld een andere mobiele telefoon, een pc of PDA, een printer, enzovoort). U kunt IrDA gebruik om snel een geluid dat u net heeft gemixt naar de mobiele telefoon van een vriend te verzenden of foto's te ontvangen van zijn/haar PDA.

Bestanden die auteursrechtelijk zijn beschermd, kunnen niet worden verzonden. Wanneer u verbinding maakt met een pc, moet u ervoor zorgen dat de infraroodoptie is ingeschakeld.

## Positie van apparaten

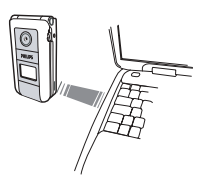

Voordat u gegevens verzendt naar en ontvangt van een ander apparaat, moet het apparaat juist worden geplaatst ten opzichte van uw mobiele telefoon. Zorg dat de IrDA-poorten naar elkaar zijn gericht op maximaal

50 cm afstand (zie afbeelding). Zorg er bovendien voor dat de IrDA-straal niet wordt geblokkeerd.

## Zend data

Als u via IrDA gegevens wilt verzenden vanaf uw mobiele telefoon, moet u eerst het gewenste item selecteren: wanneer u een foto, een geluid, een naam of een gebeurtenis selecteert, heeft u via en submenu toegang tot de optie Zend.

Het item wordt automatisch verzonden wanneer de telefoon kan communiceren met een ander IrDAcompatibel apparaat. Er worden berichten op de display weergegeven, zodat u de procedure kunt uivoeren.

Als er meerdere IrDA-apparaten worden aangetroffen, wordt er een lijst weergegeven op de display waaruit u kunt kiezen. Druk op () om te bevestigen en de geselecteerde gegevens te verzenden.

Het verzenden wordt afgebroken, wanneer de telefoon voor het aflopen van de time out geen ander apparaat kan vinden, de infraroodkoppeling wordt verbroken of u het verzenden annuleert.

## Ontvang data

#### IrDA activeren

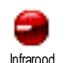

Als u gegevens wilt ontvangen, selecteert u Infrarood > Ontvangen. Uw mobiele telefoon wacht nu, totdat het andere IrDA-apparaat de gegevens verzendt. Net zoals bij het verzenden worden berichten op de display weergegeven met instructies voor de procedure.

Het ontvangen wordt afgebroken, wanneer de telefoon niet voor het aflopen van de time out met een ander apparaat is verbonden, de infraroodkoppeling wordt verbroken, het verzonden bestand te groot is of u het ontvangen annuleert.

#### De ontvangen gegevens opslaan

Druk op 💌 om toegang te krijgen tot de volgende opties:

- Opslaan Om de gegevens op te slaan, daarna volgt terugkeer in de inactieve modus. De ontvangen gegevens worden onder hun standaardnaam opgeslagen; u kunt de namen wijzigen door deze in de desbetreffende menu's te selecteren.
- Tonen Om de details van de ontvangen gegevens te tonen (geluid afspelen of een foto tonen).

Druk op  $[ \_ ]$  om terug te keren in de inactieve stand zonder op te slaan.

## De telefoon gebruiken als modem

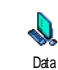

U kunt uw mobiele telefoon ook samen met een pc of PDA gebruiken, bijvoorbeeld om op internet te surfen of faxen te verzenden.

Als u volledig wilt profiteren van de services die beschikbaar zijn via IrDA (SMS, e-mail en fax verzenden en ontvangen, afbeeldingen en MIDIgeluiden in de telefoon laden, het telefoonboek synchroniseren, de wizard GPRS, enzovoort), moet u Mobile Phone Tools voor mobiele telefoon op de pc installeren. Deze softwaretoepassing is beschikbaar op de cd-rom die bij de telefoon is geleverd.

De software op de cd-rom is niet compatibel met Apple<sup>®</sup> Macintosh<sup>®</sup>-computers. De toepassing biedt alleen ondersteuning voor Windows<sup>®</sup> 98 SE, ME, XP en 2000 (voorwaarde: servicepack 3 en hoger).

Specifieke softwaremodules voor Lotus Notes, Lotus Organizer en Microsoft Outlook zijn zo ontworpen dat de synchronisatie van uw Philips-telefoon naar deze toepassingen mogelijk is (raadpleeg de bijbehorende gebruikershandleidingen voor uitgebreide informatie over de installatie en configuratie).

## 10 • Multimedia

## **Muziekalbum**

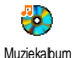

dit Met menu kunt de geluidsfragmenten die in uw mobiele telefoon zijn opgeslagen, beheren en beluisteren, uw Eigen melodieën, de Standaardmelodieën of Memo-opnames.

Selecteer na het openen van één van de beschikbare submenu's een geluidsfragment en druk op om toegang te krijgen tot de volgende opties:

| Wissen                      | Om het geselecteerde geluid te<br>Wissen.                                                                       |
|-----------------------------|----------------------------------------------------------------------------------------------------|
|                             | Geluiden in de map<br>Standaardmelodieën kunnen niet<br>worden gewist.                                          |
| Verzenden<br>via            | Om het geselecteerde geluid via e-<br>mail (zie pagina 38), via IrDA (zie<br>pagina 50) of MMS (zie pagina 44). |
|                             | U kunt geen geluid verzenden dat<br>door copyright is beschermd.                                                |
| Instellen als<br>belsignaal | Om het geselecteerde geluid als<br>belsignaal in te stellen.                                                    |

Instellen als SMS/MMS alarm

Om het geselecteerde geluid als SMS/ MMS alarm in te stellen (deze optie moet in het menu Instellingen > Geluiden op Aan orden ingesteld, zie pagina 25).

Hernoem Om het geselecteerde geluid te hernoemen

## Afbeeldingenalbum

JPEG-afbeeldingen moeten de juiste omvang en indeling hebben om te kunnen worden opgeslagen en correct te kunnen worden weergegeven op uw mobiele telefoon.

| 1 |
|---|

Met dit menu kunt u de afbeeldingen die in uw mobiele telefoon zijn Afbeeldingenalbum opgeslagen, beheren en weergeven.

Wanneer u één van de beschikbare submenu's worden de opent, afbeeldingen die in uw telefoon zijn opgeslagen weergegeven als tekstlijst. Wanneer u de grafische weergave wilt activeren, selecteert u een afbeelding in de lijst en drukt u op 🖾 . Druk op 💌 om toegang te krijgen tot de volgende opties:

## Wijzig afbeelding

Dit menu en de desbetreffende functies staan ook ter beschikking, wanneer u de camera gebruikt. Wanneer u deze optie selecteert wordt de geselecteerde foto weergegeven en automatisch aangepast tot 128 x 160 pixels.

Selecteer een foto en druk op e om toegang te krijgen tot de onderstaand beschreven opties, met de pictogrammen aan de linkerzijde van het display kunt u de functie uitvoeren. In het algemeen kunt u met een niveau teruggaan of met e bevestigen en naar de volgende optie doorschakelen.

Tekst Een tekst aan de geselecteerde afbeelding toevoegen. Gebruik de navigatietoets om de vorm in een willekeurige richting te verschuiven (kort indrukken om 1 pixel te verschuiven, lang indrukken om 5 pixelstappen te verschuiven).

Afb. toevoegen Een frame of een symbool aan de geselecteerde afbeelding toevoegen, deze vormen kunnen door het indrukken van de pijlen worden verschoven. Druk tijdens het bladeren door de lijsten op ⊠ om de grafische displayafbeelding op te roepen. Wissen

De laatst uitgevoerde wijziging van de afbeelding Ongedaan maken of Alles wissen, bijv. om alle wijzigingen in een keer te annuleren. Met \_c kunt u het proces afbreken of met @ bevestigen.

#### Save picture

To save the picture including all the changes you have applied to it: enter the name of your choice and press to validate.

Wanneer u de afbeelding niet hernoemt, wordt het door u geselecteerde originele bestand overschreven. U kunt te allen tijde een afbeelding opslaan, ook wanneer u geen wijzigingen hebt aangebracht.

Zend Afbeelding

Help

Om de afbeelding via IrDA, e-mail of MMS te verzenden (voor uitvoerige informatie zie desbetreffende hoofdstuk in deze gebruiksaanwijzing).

## Wissen

Om de geselecteerde afbeelding te Wissen.

*De afbeeldingen in de ma*p Standaard Afbeeldingen *kunnen niet worden verwijderd*.

## Verzonden door...

Om het geselecteerde afbeelding via IrDA (zie "Infrarood" pagina 50), MMS (zie "MMS" pagina 44) of E-mail (see "E-Mail" pagina 38) te verzenden.

## Instellen als Achtergrond

Om de geselecteerde afbeelding als Achtergrond in te stellen (deze optie moet in het menu Instellingen > Display op Aan zijn ingesteld, zie pagina 27).

# Instellen als Achtergrond (voor extern display)

Om de geselecteerde afbeelding als Achtergrond (voor extern display) in te stellen (deze optie moet in het menu Instellingen > Display op Aan zijn ingesteld, zie pagina 27).

## Draaien

Om de afbeelding 90° of 180° te draaien: met 🔍 bevestigt u uw keuze.

## Hernoem

Om de naam te wijzigen druk op  $\begin{tabular}{ll} \mbox{$\varpi$} \end{tabular}$  , voer de naam in en druk nogmaals op  $\begin{tabular}{ll} \mbox{$\varpi$} \end{tabular}$  .

## TV Slideshow

VOOR HET AFSPELEN VAN EEN TV-SLIDESHOW MOET DE BATTERIJ VAN UW TELEFOON TEN MINSTE VOOR DE HELFT ZIJN OPGELADEN.

TVSlideshow of handmatig afbeelding voor

afbeelding) weergeven op het beeldscherm van een televisie met de optionele TV-aansluitkabel of op het scherm van uw telefoon.

De TV-aansluitkabels behoren niet standaard bij de leveringsomvang van uw telefoon. Indien nodig kunt u deze afzonderlijk aanschaffen: zie "Originele Philips-accessoires" pagina 80 voor meer informatie.

## Handmatig

Selecteer TV Slideshow, vervolgens Handmatig en druk op  $\stackrel{(\textup{w})}{\textup{w}}$  en blader dan door de complete afbeeldingenlijst.

Druk op 🖾 om de volledige grafische displayweergave te activeren en om deze naar het televisietoestel te zenden, met 🕲 kunt u terugkeren naar de lijst.

## Automatisch

- Met de 
   O of ⊠ -toetsen [De] Selectie oproepen om alle afbeeldingen in een keer te selecteren of

Met de **③** of **⊠** -toetsen door de lijst bladeren en de gewenste afbeeldingen markeren of de markering verwijderen (de geselecteerde afbeeldingen worden gemarkeerd).

- 4. Selecteer [De]Selectie om de markering van de afbeeldingen in een keer te verwijderen

De laatstsamengestelde selectie / slideshow wordt automatisch opgeslagen en kan meerdere keren achter elkaar worden afgespeeld, ook wanneer u het TV slideshow-menu verlaat.

Wanneer u handmatig bladert of tijdens de automatische slideshow, kunt u op <sup>∞</sup> drukken om de opties voor het draaien (met 90°, 180° of 270°) op te roepen, selecteer de gewenste optie en druk op <sup>∞</sup>. De wijzigingen worden automatisch opgeslagen.

## Demo

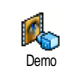

Druk op 💌 om het Demo filmpje te starten.

Als u de telefoon heeft ingeschakeld maar geen SIMkaart heeft geplaatst, is dit menu beschikbaar op het eerste menuniveau.

## Geheugenstatus

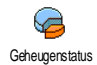

Via dit menu kunt u het beschikbare geheugen van uw telefoon in percentages weergeven. De mobiele capaciteit wordt door meerdere functies

gedeeld: afbeeldingen- en muziekalbum, opgenomen memo's en spraaklabels voor voice commands, berichten die u heeft opgeslagen op de telefoon, gegevens in het telefoonboek en de agenda, spelletjes, enzovoort.

Uw mobiele telefoon wordt geleverd met veel geluiden en afbeeldingen. Er kunnen alleen geluiden of afbeeldingen in het Afbeeld. Album of Muziekalbum worden verwijderd, bijv. om geheugencapaciteit te creëren, voor eigen geluiden (belsignalen) en afbeeldingen. Druk op 💌 om de status van het geheugen te controleren. In de display wordt weergegeven welk percentage van het geheugen vrij is en het totale geheugen van de telefoon in KB. Druk nogmaals op Tot en open de uitgebreide lijst met het geheugen dat door elke functie wordt gebruikt.

Als "Lijst vol" verschijnt als u een nieuw item opslaat of u geheugenruimte wilt vrijmaken, moet u een item verwijderen om een nieuw item te kunnen maken of toevoegen.

#### Spraakmemo

In dit menu kunt u een geluidsfragment van maximaal 1 minuut opnemen. U kunt, afhankelijk van de geheugenstatus, maximaal 20 verschillende geluiden opnemen.

Selecteer <Nieuw> om een nieuw geluid op te nemen. Volg de instructies op het scherm en druk op (\*\*) nadat u de memo heeft opgenomen. Selecteer deze vervolgens in de lijst om af te spelen of druk op (\*\*) om te Verwijderen of te Hernoemen.

U kunt memo's gebruiken als alarm- of belsignaal voor inkomende gesprekken, enzovoort. Opgeslagen memo's kunnen niet als MMS worden verzonden.

## 11 • Spellen en Appl.

#### Euroconverter

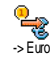

Dit menu stelt u in staat een bedrag om te rekenen naar of vanuit euro's door het bedrag in te voeren en op 💌 te drukken.

De voor de omrekening gebruikte munteenheid is afhankelijk van het land waarin u uw abonnement heeft afgesloten. De euroconverter is een abonnementsoptie en is alleen beschikbaar in landen die gebruikmaken van de euro.

## Calculator

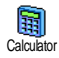

Dit menu biedt de volgende functies:

| Optellen              | Door op de <b>*</b> -toets te drukken.      |
|-----------------------|---------------------------------------------|
| Aftrekken             | Door tweemaal op de 👫 -toets te drukken.    |
| Vermenig-<br>vuldigen | Door driemaal op de 👫 -toets<br>te drukken. |

#### Delen

Door viermaal op de **\*** -toets te drukken.

ls gelijk aan

Door op de  $\int$  -toets te drukken.

Voer de cijfers in via het toetsenpaneel. De calculator rekent tot twee cijfers achter de komma en rondt af naar boven. Houd () ingedrukt voor de komma.

#### Alarmklok

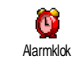

Met dit menu kunt u de alarmklok instellen. Voer de tijd in, druk op (\*) en selecteer desgewenst: Eens, Dagelijks of Op werkdagen. Selecteer vervolgens het gewenste alarmsignaal: een Melodie,

een Spraakmemo (de memo wordt slechts eenmaal afgespeeld) of de zoemer.

Het alarm wordt ook geactiveerd, wanneer uw telefoon is uitgeschakeld en zelfs, wanneer het belvolume op Ut staat (zie pagina 25). U kunt de alarmweergave stopzetten door op een willekeurige toets te drukken.

## Agenda

De agenda deelt het geheugen van de mobiele telefoon met andere functies (telefoonboek, afbeeldingenalbum, muziekalbum, enz.). Wanneer u

Spellen en Appl.

*het beschikbare geheugen van uw telefoon wilt controleren, selecteert u* Multimedia > Memory status.

#### Een nieuwe afspraak invoeren

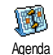

Met dit menu kunt u afspraken/ gebeurtenissen in uw agenda invoeren en opslaan. Wanneer het alarm van de agenda Aan staat (zi pagina 26), wordt u

door een signaal gewaarschuwd, wanneer een afspraak moet plaatsvinden.

- Selecteer <New>, u vervolgens selecteer het type afspraak dat u wilt creëren (Vakantie, Vergadering, Takenlijst) en voer de begin- en eindtijd en de datum in.
- 2. Voer de tekst voor de afspraak in (bijvoorbeeld "lunchen met S."), stel vervolgens een alarm en de frequentie in: het alarm gaat op het ingestelde tijdstip af.

Het alarm kan alleen voor afspraken van de categorie Vergadering en Takenlijst worden gebruikt. Bij een verandering van tijdzone zal de tijd automatisch worden aangepast (zie "Tijd en datum" pagina 32).

## Eerdere afspraken wissen

Met dit menu kunt u afspraken uit het verleden wissen. Voer de begindatum (in het verleden of de toekomst) in waarvoor alle eerder afspraken moeten worden verwijderd en druk tweemaal op ( $^{\mbox{\scriptsize est}}$ ) om alle afspraken vóór deze datum te verwijderen.

Wanneer u alle in uw agenda ingestelde afspraken wilt wissen, voert u een begindatum in die enkele jaren in de toekomst ligt (bijv. 3 december 2010). Op deze manier weet u zeker dat alle afspraken voorafgaand aan deze datum tegelijk worden gewist.

## Afspraken beheren

Selecteer een afspraak/gebeurtenis in de lijst en druk op 📧 om toegang te krijgen tot de volgende opties:

Wissen

Om de geselecteerde afspraak te wissen.

## Wijzigen

Om de geselecteerde afspraak te wijzigen.

Wanneer herhaalde 11 een afspraak wijzigt, worden automatisch onb alle *herhaalsequenties* deze van afspraak dienovereenkomstig gewijzigd.

Verzenden

De geselecteerde afspraak verzenden naar een ander apparaat dat via infrarood kan ontvangen.

#### Overzicht van afspraken

Het Dagoverzicht, Weekoverzicht en Maandoverzicht geven alle in uw agenda opgeslagen afspraken weer in het gewenste formaat. Wanneer u afspraken in een overzicht wilt weergeven, selecteert u de gewenste weergave en drukt u op (\*), vervolgens drukt u op (\*) ad om de vorige of volgende dag, week of maand weer te geven.

Let erop dat een verandering van tijdzone alle alarmfuncties van de agenda beïnvloedt: de alarmfuncties voor uw afspraken worden volgens de op het display aangegeven tijd automatisch geactualiseerd (zie "Tijd en datum" pagina 32).

#### Stenenspel

Dit menu kan afhankelijk zijn van uw abonnement. Om die reden kunnen het pictogram en de inboud variëren.

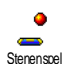

Met dit menu heeft u toegang tot het stenenspel. Het doel van het spel is de stenen muur te breken door deze d.m.v.

een racket en bal te raken. Wanneer u alle stenen in een spelniveau heeft gebroken, gaat u naar het volgende niveau. U speelt het spel met de volgende toetsen:

| <b>4</b> <sup>me</sup> en <b>6</b> <sup>me</sup> | Om het racket naar links of naar rechts te bewegen.                                                                                                    |
|--------------------------------------------------|----------------------------------------------------------------------------------------------------|
| <b>*</b> <sup>+</sup> en <b>#</b> <sup>+</sup>   | Om de bal naar links of<br>rechts te gooien. Druk op<br>één van deze toetsen om het<br>spel te starten.                                                                     |
| ٦                                                | Om het spel tijdelijk stop te<br>zetten. De pauzetijd is<br>beperkt tot 2 minuten<br>(waarna het display<br>terugkeert naar de inactieve<br>stand en het spel verloren is). |

#### JAVA

- JAVA
- Uw mobiele telefoon is uitgerust met JAVA; daardoor heeft u de mogelijkheid toepassingen die JAVA compatible zijn, zoals bijv. spelletjes, te downloaden van het netwerk.

## Netwerk

Netwerk

- Voor het selecteren van het gewenste netwerk om een verbinding tot stand te brengen.
  - GSM of GPRS: uw mobiele telefoon gebruikt alleen het GSM- of GPRSnetwerk voor e-mail-verbindingen.

 GPRS eerst: uw mobiele telefoon probeert eerst verbinding te maken met het GPRS-netwerk en vervolgens met het GSM-netwerk als het GPRS-netwerk op dat moment niet beschikbaar is.

Als u deze optie wilt selecteren, moet u de instellingen voor zowel GSM als GPRS hebben geconfigureerd. Zie pagina 30 voor meer informatie.

| DNS<br>adres | Voor l<br>van he | het invoere<br>et gewenste | n va<br>exte | n het D<br>erne da | NS-adres<br>tanetwerk |
|--------------|------------------|----------------------------|--------------|--------------------|-----------------------|
|              | waarm            | nee u verbin               | ding         | g wilt m           | aken.                 |
|              | ~                |                            |              |                    |                       |

Netwerkaccount Selecteren die u vooraf hebt gedefinieerd onder Instellingen > Toegangsinstel. (zie pagina 31).

#### Auto start

Om de autostart-functie voor JAVA Aan of Uit te zetten. Wanneer de autostart Aan staat wordt er direct na de installatie automatisch een JAVA-toepassing gestart.

## 12 • Gespreksinformatie

## Gespreksinstellingen

Met dit menu kunt u alle gespreksopties instellen (doorschakelen, in de wacht, Gespreksinstelingen enz.) en hebt u toegang tot de menu's die hierna worden beschreven.

## Actieve Klep

Wanneer de functie is geactiveerd kunt u een inkomend gesprek eenvoudigweg aannemen door de telefoon open te klappen. Wanneer het gesprek is beëindigd klinkt er een pieptoon ter bevestiging.

Wanneer u een oproep wilt weigeren, dient u de onderste zijtoets ingedrukt te houden.

#### Doorschakelen

Stelt u in staat om inkomende gesprekken door te schakelen naar uw postbus of naar een nummer (of dit nu in uw Telefoonboek staat of niet) en is van toepassing op: Data-oproepen, Gesprekken en Faxoproepen.

Voordat u deze functie activeert, moet u de nummers van uw voicemalboxen invoeren (zie "Postbussen" pagina 61). Deze functie is afhankelijk van uw abonnement en anders dan de functie Doorverbinden, die van toepassing is, wanneer er één of meerdere gesprekken worden gevoerd.

Voorwaardelijk Via deze optie kunt u kiezen onder welke omstandigheden u inkomende gesprekken wilt doorschakelen: Bij geen antwoord, Onbereikbaar of Als bezet, Elke optie kan afzonderlijk worden ingesteld.

Status

Stelt u in staat de status van alle doorgeschakelde oproepen te bekijken.

#### Postbussen

Dit menu stelt u in staat uw voicemailnummers in te voeren (wanneer deze niet beschikbaar zijn op uw SIM-kaart).

In sommige gevallen zult u twee nummrs moeten invoeren: één nummer om uw voicemail te beluisteren, en een tweede nummer om oproepen naar door te schakelen. Neem voor meer informatie over dit onderwerp contact op met uw netwerkaanbieder.

## Auto-herhaal

Hiermee zet u de Auto-herhaal Aan of Uit. Wanneer Auto-herhaal Aan staat en de persoon die u belt bezet is, blijft uw telefoon dit nummer automatisch kiezen totdat een verbinding tot stand is gebracht of totdat het maximale aantal pogingen (10) is bereikt. De telefoon geeft een signaal aan het begin van elke poging en een speciaal signaal wanneer de verbinding is geslaagd.

De tijd tussen de pogingen wordt na elke poging automatisch verlengd.

### Met elke toets

Stelt u in staat een gesprek aan te nemen door op een willekeurige toets te drukken, met uitzondering van ), die wordt gebruikt om een oproep te weigeren.

#### Wachtgesprek

Met GSM oproep Dit menu is van toepassing op Alle oproepen, Gesprekken, Faxoproepen en Data-opr.. Wanneer deze optie actief is, hoort u een signaal wanneer iemand u probeert te bellen, terwijl u al in gesprek bent. Selecteer de optie Status wanneer u wilt weten of de wachtende GSMoproep actief is of niet. Deze functie is afhankelijk van uw abonnement. Neem contact op met uw netwerkaanbieder.

Met GPRS oproep Stelt u in staat om tijdens een GPRS-verbinding het in de wacht zetten van inkomende gesprekken te activeren of te deactiveren.

#### Identiteit

U kunt Toon ID of Verberg ID instellen. Via de optie Status kunt u nagaan of de nummerweergave is geactiveerd of gedeactiveerd.

#### Bellijst

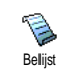

Dit menu geeft u toegang tot een lijst met uitgaande en inkomende gesprekken, evenals een overzicht van pogingen om een nummer automatisch opnieuw te kiezen en gespreksdetails.

De gevoerde gesprekken en de gemiste en ontvangen oproepen worden in chronologische volgorde weergegeven, waarbij het meest recente bericht bovenaan staat. Bellijst

Selecteer een item en druk op e om de datum, tijd, het nummer en de gespreksstatus van het geselecteerde gesprek weer te geven en om te kijken of het een verzonden of ontvangen gesprek was.

Druk nogmaals op (a) again to access the options: Call om toegang te krijgen tot de opties: deze contactpersoon Bellen of Bel Handsfree, SMS zenden, Via MMS verzenden, het geselecteerde gesprek Verwijderen of het betreffende nummer Opslaan.

Reset

Om de hele lijst in één keer te wissen.

Wanneer een nummer uit de lijst ook voorkomt in uw Telefoonboek wordt de bijbehorende naam weergegeven. Druk op © of  $\Omega$  om het nummer dat u wilt terugbellen te selecteren en druk op Druk op ? om het gesprek te beëindigen.

#### Gespreksteller

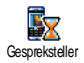

Dit menu bevat de submenu's voor de GSM-gesprekstellers waardoor u toegang heeft tot de opties die hierna beschreven worden voor het controleren van de kosten en duur van uw gesprekken.

De GSM-teller houdt geen rekening met WAPverbindingen. De meeste opties die hieronder vermeld staan, zijn afhankelijk van uw abonnement.

- Totale duur Om de duur van Uitgaande of Inkomende gesprekken te Tonen of te Resetten.
- Infoltst.gespr. Om de duur en/of kosten van uw laatste gesprek weer te geven.

Info na gesprek Om de weergave van de duur en/of kosten voor elk gesprek na beëindiging van het gesprek te Activeren/deativeren.

Totaalkosten Om de totale gesprekskosten weer te geven en de teller te resetten. Deze functie kan beveiligd zijn door middel van een PIN- of PIN2-code.

- Tonen geeft na opgave van het tarief weer hoeveel kosten u heeft gemaakt.
- Reset stelt u in staat de huidige Totaalkosten te resetten naar 0.

Gespreksinformatie

- Toon saldo stelt u in staat de het overgebleven beltegoed te bekijken (in vergelijking met een eerder ingestelde limiet).
- Annuleer limiet stelt u in staat de kostenlimiet te annuleren.
- Kostenlimiet: stelt u in staat de kostenlimiet in te voeren die in het menu toon saldo wordt gebruikt.

 Bereken tarief: stelt u in staat om het tarief per eenheid in te voeren of te wijzigen. Voer eerst de gebruikte munteenheid in (maximaal 3 tekens) en vervolgens de kosten per eenheid.

## 13 • Operatordiensten

De meeste items in dit menu zijn afhankelijk van uw abonnement en de door u gekozen netwerkaanbieder. Om die reden zullen de volgende menu's niet in alle gevallen beschikbaar zijn. Neem contact op met uw netwerkaanbieder voor meer informatie over beschikbaarheid en tarieven.

Voor het aanvragen van beschikbare diensten is mogelijk een telefoontje of SMS-bericht vereist waaraan kosten kunnen zijn verbonden.

#### WAP

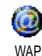

Met dit menu heeft u toegang tot de services die bij uw netwerk worden geleverd, zoals nieuws, sport, weer, vertrektijden vliegverkeer enz.

Wanneer uw telefoon reeds vooraf is geconfigureerd, hoeft u de instellingen die in dit hoofdstuk worden beschreven, niet te wijzigen Bij sommige netwerkaanbieders kunnen de instellingen op afstand worden ingesteld.

| Selecteer Oper.<br>Diensten > WAP ><br>Startpagina en druk | Om WAP-sessie te starten.                                       |
|------------------------------------------------------------|-----------------------------------------------------------------|
| ор 💽                                                       |                                                                 |
| Bladeren met ☺<br>of ☎                                     | Om door de on line pagina's te bladeren.                        |
| Druk op 💿                                                  | Om een gemarkeerd item te selecteren.                           |
| Druk op 🔎                                                  | Om naar de vorige pagina<br>terug te gaan.                      |
| <b>c</b> indrukken en vasthouden                           | Om de WAP-sessie te beëindigen.                                 |
|                                                            | U kunt ook Opties ><br>Afsluiten selecteren en op<br>∝ drukken. |
| U mobiele telefoon bo<br>netwerk op overeenkoms            | uwt de verbinding met het<br>tig de Toegangsinstelling die u    |

U et ne in het menu Instellingen > Netwerk (zie pagina 31) hebt uitgevoerd.

## Startpagina

Dit is de koppeling naar de eerste WAP-site die wordt geopend, wanneer u WAP start. In de meeste gevallen is deze optie vooraf geconfigureerd en wordt rechtstreeks verbinding gemaakt met de WAPstartpagina van uw netwerkaanbieder. Om de standaardstartpagina te wijzigen zie "Instellingen" pagina 66.

#### Favorieten

Met dit menu kunt u uw favoriete adressen van WAPsites opslaan, desgewenst hernoemen en snel openen via de lijst.

Druk tijdens het bladeren op 🔪 en selecteer Favorieten: de velden Naam en URL worden automatisch ingevuld met de informatie van de pagina waarin u bladert.

Selecteer Voeg favoriet toe en voer de nieuwe naam in, zodat het bewerkingsdisplay verschijnt. Druk op  $\bigcirc$  en ga op dezelfde manier te werk om het URL-adres in te voeren.

In het menu Favorieten beheren kunt u de geselecteerde favoriet Verwijderen of Bewerken.

## Voer adres in

Met dit menu kunt u het adres invoeren van een WAP-site, waarmee u rechtstreeks verbinding kunt maken door deze te selecteren. (U kunt op deze manier snel WAP-sites openen zonder de adressen hiervan op te slaan als favoriet).

Alle adressen die u in dit menu invoert en waarmee u minimaal één keer verbinding maakt, worden in een lijst opgeslagen. Selecteer één van de adressen en druk op  $\bigcirc$  om opnieuw verbinding te maken met de desbetreffende pagina. U hoeft nu niet meer het volledige adres in te voeren.

## Instellingen

Startpagina bewerken Om de naam en het adres van de Startpagina te wijzigen.

Voer de nieuwe naam in om het bewerkingsdisplay weer te geven.

Profiel selecteren

Om één van de beschikbare profielen te selecteren en vervolgens de verbindingsinstellingen voor elke profiel te definiëren (druk op ♥ / ☑ om dit te selecteren/ deselecteren).

Alle verbindingsinstellingen die hierna worden beschreven zijn van toepassing op het geselecteerde profiel.

Beveiliging Om de lijst met geïnstalleerde Beveiligingscertificaten (geef vervolgens de details weer of verwijder deze), de Sessie-informatie of het Huidige certificaat weer te geven.
Profiel hernoemen Om het actueel geselecteerde profiel te hernoemen (voer de nieuwe naam in om het bewerkingsvenster weer te geven).

Browseropties Om het downloaden van afbeeldingen die aan WAP-pagina's zijn toegevoegd te activeren of deactiveren.

Wanneer u Nooit selecteert, neemt de algemene downloadsnelheid van de bekeken pagina's toe.

Cache Om het gedeelte van het geheugen van de telefoon leeg te maken waarin de pagina's die tijdens een WAPsessie zijn bekeken, worden opgeslagen.

Verbinding

Met selecteer verbinding kunt u één van de gegevensprofielen selecteren die zijn gedefinieerd in Instellingen > Toegangsinstellingen (zie pagina 31). Netwerk: hiermee selecteert u het netwerk om verbinding te maken met het geselecteerde profiel (zie pagina 31). Met Proxy adres en Proxy-poort kunt u het gateway-adres en het poortnummer invoeren dat moet worden gebruikt, wanneer u een WAP-verbinding start met het geselecteerde profiel.

Houd est ingedrukt om een punt "." in te voeren.

# Push-postvak-IN

Met dit menu kunt u berichten lezen en beheren die automatisch naar u zijn verzonden door het netwerk en/of uw netwerkaanbieder. Wanneer het bericht een WAP-adres bevat, drukt u op () om verbinding te maken met de desbetreffende WAP-site.

# Opties

Terug

Druk tijdens het bladeren op de 💌 -toets om toegang te krijgen tot de volgende functies:

Startpagina Om direct toegang te krijgen tot de startpagina van de WAP-site die momenteel wordt weergegeven.

Hiermee gaat u terug naar de vorige pagina die u heeft bekeken.

Volgende Hiermee gaat u naar de volgende bekeken pagina.

- Vernieuwen Hiermee wordt de actuele pagina opnieuw geladen vanaf de oorspronkelijke server.
- Opslaan als Startpagina Met deze optie kunt u de actuele WAP-pagina opslaan als standaardstartpagina.
- Opslaan Met deze optie kunt u afbeeldingen als... zijn ingesloten in de weergegeven pagina's.

Afsluiten

Om een WAP-sessie te beëindigen.

# DTMF-tonen

U kunt op elk moment tijdens een gesprek DTMFtonen (of "stuurtonen") verzenden door op de toetsen □: tot en met 🖳 , 👯 en 🗯 te drukken. kunt ook een DTMF-reeks U aan een telefoonnummer toewijzen alvorens dit te kiezen (of op te slaan in het Telefoonboek). Het telefoonnummer en het DTMF-gedeelte moeten worden gescheiden door een wachtteken. Houd voor een pauze- of wachtteken de J# -toets ingedrukt. Het display geeft een wweer voor wachten en een p voor pauze. Wanneer u bijvoorbeeld alle berichten (bijv. code 3) op uw antwoordapparaat (bijv. wachtwoord 8421) wilt beluisteren op het

telefoonnummer 12345678, kiest u het volgende nummer: 12345678w8421p3.

### Een tweede gesprek voeren

U kunt een tweede gesprek voeren tijdens een actief gesprek of terwijl een gesprek in de wacht staat. Kies een nummer of selecteer een naam in het telefoonboek en druk vervolgens op  $\fbox$ , terwijl u al een gesprek voert. Het eerste gesprek wordt in de wacht gezet en het nummer wordt onderin het display weergegeven. Vervolgens wordt het tweede nummer gekozen. U kunt dan:

- Druk op
- Om Wisselen te selecteren en tussen twee gesprekken te schakelen (één gesprek staat in de wacht en het andere gesprek is dan geactiveerd).

Druk op

Om het actieve gesprek te beëindigen (het gesprek in de wacht blijft in de wacht).

# Een tweede gesprek aannemen

U kunt een tweede gesprek beantwoorden terwijl u al in gesprek bent, de telefoon geeft een signaal en op het display wordt Wachtgesprek weergegeven. U kunt dan:

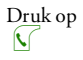

Om het tweede gesprek te accepteren (het eerste gesprek wordt in de wacht gezet). Druk vervolgens op (\* en selecteer:

- Wisselen om te schakelen tussen twee gesprekken (één gesprek staat in de wacht en het andere gesprek wordt geactiveerd),
- Conferentie om een nieuwe beller tot een vergadering toe te laten.

Druk op

Om het tweede gesprek te weigeren.

Druk op

Om Einde te selecteren en het actuele gesprek te beëindigen en vervolgens het inkomende gesprek te beantwoorden.

Om een tweede gesprek te kunnen ontvangen, moet u de optie Doorschakelen voor gesprekken hebben gedeactiveerd (zie pagina 61) en de optie Wachtgesprek hebben geactiveerd (zie pagina 62).

# Een derde gesprek aannemen

Wanneer u in gesprek bent en een gesprek in de wacht heeft, kunt u een derde gesprek ontvangen. U kunt één van de gesprekken beëindigen zodat u het derde gesprek kunt beantwoorden of de derde beller toelaten tot een telefonische vergadering (zie hieronder). Deze dienst is beperkt tot twee gesprekken (één actief en één in de wacht).

### Conferentie

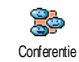

U kunt een telefonische conferentie beleggen door zelf meerdere personen te bellen of door verschillende bellers tot een gesprek toe te laten. U kunt met

maximaal vijf personen tegelijk vergaderen en de conferentie beëindigen door op 2 te drukken. Hierdoor worden alle gesprekken beëindigd.

Wanneer u zelf de deelnemers wilt bellen, kiest u het eerste nummer voor de conferentie op de gebruikelijke manier. Wanneer u de eerste beller aan de lijn heeft, brengt u het tweede gesprek tot stand (zoals hierboven beschreven in "Een tweede gesprek voeren"). Druk op 💌 en selecteer Conferentie. Herhaal deze procedure totdat u vijf personen aan de lijn heeft.

Wanneer er een inkomend gesprek is tijdens de telefonische conferentie en u minder dan vijf deelnemers heeft, kunt u dit nieuwe gesprek accepteren en deze deelnemer aan de Conferentie toevoegen (wanneer er een inkomend gesprek is tijdens een telefonische conferentie waaraan al vijf personen deelnemen, kunt u dit nieuwe gesprek wel beantwoorden, maar niet toevoegen aan de vergadering).

Met de opties voor Deelnemers kunt u een persoon uit de vergadering verwijderen door Wis deelnemer te selecteren of Privé gesprek te selecteren om een privé gesprek met deze deelnemer te beginnen (de overige deelnemers worden in de wacht gezet).

# Gesprek doorverbinden

U kunt actieve gesprekken en gesprekken in de wacht doorverbinden door de optie Doorverbinden te selecteren. Uw gesprek wordt beëindigd zodra het doorverbinden is voltooid.

Deze functie is anders dan de functie Doorschakelen, die van toepassing is voordat u een gesprek beantwoordt (zie pagina 61).

# Pictogrammen en symbolen

In de inactieve stand kunnen verschillende symbolen tegelijkertijd worden weergegeven.

Wanneer het netwerksymbool niet wordt weergegeven, is het netwerk op dat moment niet beschikbaar. Het kan zijn dat u op een plaats bent waar de ontvangst slecht is: ga dan ergens anders naartoe.

- Stil Uw telefoon zal niet rinkelen wanneer er een oproep binnenkomt.
- Trilsignaal Uw telefoon gaat trillen wanneer er een oproep binnenkomt.
- Verbindt GPRS Uw mobiele telefoon is aangesloten op het GPRS-netwerk.
- SMS-bericht U heeft een nieuw voicemailbericht ontvangen.
- Voicemail U heeft een nieuwe voicemail ontvangen.
- Batterij De balkjes geven de batterijsterkte aan (4 balkjes = vol, 1 balkje = bijna leeg).
- Alarmklok geactiveerd.

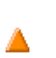

Roaming/Internationaal – wordt weergegeven wanneer uw telefoon is geregistreerd bij een ander netwerk dan uw eigen netwerk (voornamelijk in het buitenland).

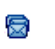

ຉ

٠

SMS vol – het geheugen voor berichten is vol. Verwijder oude berichten om plaats te maken voor nieuwe.

Onvoorwaardelijk doorschakelen naar nummer – alle binnenkomende gesprekken worden naar een ander nummer dan uw voicemail doorgestuurd.

Doorschakelen naar mailbox – alle gesprekken worden naar uw voicemail doorgestuurd.

> Thuisgebied – een gebied dat u is toegewezen door uw netwerkaanbieder. Dit is afhankelijk van uw abonnement. Neem contact op met uw netwerkaanbieder voor meer informatie.

GSM-netwerk – uw telefoon heeft verbinding met een GSM-netwerk.

Ontvangstdwaliteit – hoe meer balkjes worden weergegeven, des te beter is de ontvangst.

Chat – de optie is ingesteld op Aan.

Geheugen vol – het geheugen van de telefoon is vol. Verwijder bestanden om nieuwe te kunnen opslaan.

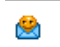

MMS-bericht – u heeft een nieuw multimediabericht ontvangen.

# Pictogrammen en symbolen

# **Problemen oplossen**

De telefoon gaat niet aan Verwijder de batterij en plaats deze opnieuw (zie pagina 1). Zorg ervoor, dat de stekker van de oplader op de juiste bus is aangesloten (zie "De batterii opladen" pagina 2). Laad dé telefoon vervolgens op tot het batterijpictogram niet meer knippert. Haal de telefoon uit de lader en zet de telefoon aan.

Het display geeft GEBLOK-KEERD weer, wanneer u de telefoon inschakelt

Het display

mislukt weer

geeft IMSI

Iemand heeft geprobeerd uw telefoon te gebruiken, maar wist de PIN-code en PUK-code niet. Neem contact op met uw netwerkaanbieder.

Dit probleem houdt verband met uw abonnement. Neem contact op met uw netwerkaanbieder.

De telefoon schakelt niet naar de inactieve stand

Houd de \_\_\_\_\_\_ -toets ingedrukt of schakel de telefoon uit. Controleer of de SIM-kaart en de batterij op de juiste wijze zijn geplaatst en schakel de telefoon weer in. Het symbool Swordt niet weergegeven De verbinding met het netwerk is verbroken. U bevindt zich in een radioluw gebied (in een tunnel of tussen hoge gebouwen) of u bent buiten het dekkingsgebied van het netwerk. Probeer het opnieuw op een andere plek, probeer opnieuw een verbinding tot stand te brengen (vooral wanneer u zich in het buitenland bevindt), controleer de juiste positie van de antenne, wanneer uw telefoon is voorzien van een externe antenne. Wanneer het probleem blijft bestaan, neem dan contact op met uw netwerkaanbieder.

Het display reageert niet (of traag) op de toetsen Het display reageert trager bij zeer lage temperaturen. Dit is normaal en heeft geen gevolgen voor de werking van de telefoon. Ga met de telefoon naar een warmere plek en probeer het opnieuw. Wanneer het probleem blijft bestaan, neem dan contact op met de leverancier van uw telefoon. De batterij lijkt oververhit te zijn

Uw telefoon geeft het nummer van de bellers niet aan

U kunt geen tekstberichte n verzenden In sommige netwerken is het uitwisselen van berichten tussen netwerken onderling niet mogelijk. Controleer eerst of u het nummer/ de nummers van uw SMS-centrale (SMSC) hebt ingevoerd of neem voor meer informatie over dit onderwerp contact op met uw netwerkaanbieder.

U gebruikt misschien een oplader

van Philips die niet bedoeld is voor

dit model telefoon. Zorg ervoor,

dat u altijd originele Philips-

accessoires gebruikt, die bij uw telefoon werden geleverd.

Deze mogelijkheid hangt af van het

netwerk en dit dient 11 aan te

vragen. Wanneer het nummer van

de beller niet wordt doorgegeven

door het netwerk, geeft het display

in plaats daarvan Gesprek l of

Onbekend aan. Neem voor meer

informatie over dit onderwerp

met

uw

op

contact

netwerkaanbieder.

#### U kunt geen TV-slideshow starten

U kunt geen JPEGafbeeldingen ontvangen en/ of opslaan

U weet niet zeker of uw mobiele telefoon alle gesprekken ontvangt

Bij het opladen van de batterij bevat het batterijpictogram geen balkjes en het netwerkpictogram knippert Voor deze functie moet de batterij van uw telefoon ten minste voor de helft zijn opgeladen. Laad de batterij op of sluit tijdens de slideshow het voedingsapparaat aan.

De telefoon accepteert geen afbeeldingen die te groot zijn, die een te lange bestandsnaam hebben of die niet de juiste bestandsindeling hebben. Zie pagina 42 voor meer informatie over dit onderwerp.

Om gesprekken te kunnen ontvangen, moeten de functies "Voorwaardelijk doorschakelen" en "Altijd doorschakelen" zijn uitgeschakeld (zie pagina 61).

Laad de batterij alleen op in omgevingen waar de temperatuur niet onder 0°C (32°F) of boven 50°C (113°F) komt.

Neem in andere gevallen contact op met de leverancier van uw telefoon.

#### Het display geeft SIM-fout weer

Controleer of de SIM-kaart goed is geïnstalleerd (zie pagina 1). Wanneer het probleem zich blijft voordoen, is uw SIM-kaart mogelijk beschadigd. Neem contact op met uw netwerkaanbieder.

functies

ziin

Sommige

Bij het activeren van een menufunctie geeft de telefoon NIET TOEGE-STAAN aan

Het display geeft SIM PLAATSEN aan netwerkafhankelijk. Ze zijn alleen beschikbaar wanneer ze worden ondersteund door het netwerk en deel abonnement van нw uitmaken. Neem voor meer informatie over dit onderwerp contact OD met nw netwerkaanbieder

Controleer of de SIM-kaart goed is geïnstalleerd (zie pagina 1). Wanneer het probleem zich blijft voordoen, is uw SIM-kaart mogelijk beschadigd. Neem contact op met uw netwerkaanbieder. De gebruiksduur van uw telefoon lijkt minder te zijn dan in de gebruiksaanwijzing is aangegeven

De telefoon werkt niet goed in de auto De gebruiksduur is afhankelijk van de uitgevoerde instellingen (bijv. volume belsignaal, verlichtingsduur) en de gebruikte functies. U dient daarom de functies die u niet gebruikt, indien mogelijk, te deactiveren om de gebruiksduur te verhogen.

Auto's bevatten metalen onderdelen elektromagnetische golven die absorberen, waardoor de prestaties de telefoon kunnen van verslechteren De optioneel verkrijgbare handsfreeset is voorzien van een buitenantenne, zodat u handsfree kunt bellen en uw handen aan het stuur kunt houden.

Raadpleeg de plaatselijke voorschriften om na te gaan of u mag bellen onder het rijden.

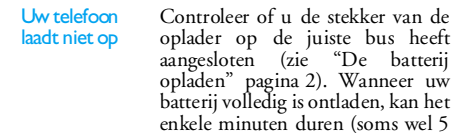

minuten). totdat oplaadpictogram van de batterij op het display verschijnt.

het

# Veiligheidsinstructies

# Radiogolven

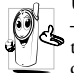

Uw mobiele telefoon is een **radiozender en** -ontvanger met laagspanning. Wanneer de telefoon in werking is, verzendt en ontvangt deze radiogolven. De radiogolven dragen uw

stem en gegevenssignalen naar een basisstation dat verbonden is met het telefoonnetwerk. Het netwerk regelt het zendvermogen van de telefoon.

- Uw telefoon verzendt en ontvangt radiogolven in de GSM-frequentie (900/1800 MHz).
- Het GSM-netwerk regelt het zendvermogen (0,01 tot 2 Watt).
- Uw telefoon voldoet aan alle relevante veiligheidseisen.
- Het CE-merkteken op uw telefoon geeft aan dat deze in overeenstemming is met de Europese Richtlijnen voor elektromagnetische compatibiliteit (Richtlijn 89/336/EG) en laagspanning (Richtlijn 73/23/EG).

U bent zelf verantwoordelijk voor uw mobiele telefoon. Lees en volg alle veiligheidsinstructies en geef deze aan personen aan wie u uw telefoon uitleent om schade aan uzelf, anderen of de telefoon te voorkomen. Voorkom onbevoegd gebruik van uw telefoon:

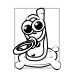

Bewaar uw telefoon op een veilige plaats en houd deze uit de buurt van kleine kinderen. Schrijf uw PIN-code niet op. Probeer in plaats daarvan de code te onthouden.

Schakel de telefoon uit en verwijder de batterij indien u de telefoon langere tijd niet zult gebruiken.

Ga na aanschaf van de telefoon naar het menu Beveiliging om de PIN-code te wijzigen en belbeperkingen te activeren.

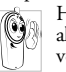

Het ontwerp van uw telefoon voldoet aan alle wettelijke voorschriften en veiligheidsnormen. Niettemin kan uw telefoon storingen veroorzaken bij andere

elektronische apparaten. Om die reden dient u alle lokale voorschriften en richtlijnen op te volgen bij het gebruik van uw telefoon, zowel thuis als onderweg. Er gelden met name strenge regels voor het gebruik van mobiele telefoons in auto's en vliegtuigen.

Er is enige tijd veel aandacht geweest voor de mogelijke gezondheidsrisico's voor gebruikers van mobiele telefoons. De huidige wetenschappelijke kennis over radiotechnologie, waaronder de GSMtechnologie, is bestudeerd waarna veiligheidsregels zijn opgesteld om te waarborgen dat gebruikers worden beschermd tegen radio-energie. Uw mobiele telefoon voldoet aan alle opgestelde veiligheidsnormen en de Europese Richtlijn voor radio- en telecommunicatieapparatuur 1999/5/EG.

# Schakel uw telefoon altijd uit

Onvoldoende afgeschermde gevoelige of elektronische apparatuur kan worden beïnvloed door radio-energie. Deze storingen kunnen aanleiding geven tot ongevallen.

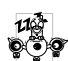

Voordat u aan boord gaat van een vliegtuig en/of de telefoon in uw bagage meeneemt: het gebruik van mobiele telefoons aan boord van een vliegtuig kan storingen in de werking van het vliegtuig en het mobiele-telefoonnetwerk veroorzaken

a

en is mogelijk illegaal.

In ziekenhuizen, zorginstellingen en op andere plaatsen waar u in de directe nabijheid kunt verkeren van medische apparatuur.

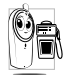

In omgevingen waar explosiegevaar bestaat (bijvoorbeeld tankstations en omgevingen waar stofdeeltjes, zoals metaalstof. rondzweven).

Controleer in voertuigen waarin brandbare stoffen worden vervoerd (ook bij stilstand) of voertuigen die rijden op vloeibaar petroleumgas (LPG) eerst of het voertuig voldoet aan de veiligheidsvoorschriften.

In gebieden waar u wordt verzocht zendapparatuur uit te schakelen, zoals bouwterreinen of andere omgevingen waarin springladingen tot ontploffing kunnen worden gebracht.

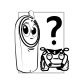

Raadpleeg de fabrikant van uw voertuig om na te gaan of de elektronische apparatuur van het voortuig gevoelig is voor storing door radio-energie.

# Gebruikers van pacemakers

Voorzorgsmaatregelen voor gebruikers van een pacemaker:

- Houd de telefoon op meer dan 15 cm afstand van pacemaker, wanneer de telefoon uw is ingeschakeld om potentiële storingen te voorkomen.
- Draag de telefoon niet in een borstzak.
- · Gebruik het oor aan de tegenovergestelde kant van de pacemaker om potentiële storingen te voorkomen.
- Schakel uw telefoon uit, wanneer u vermoedt dat er een storing optreedt.

# Gebruikers van hoorapparaten

Wanneer u een gehoorapparaat gebruikt, neem dan contact op met uw arts en de fabrikant van het hoorapparaat om te controleren of uw apparaat gevoelig is voor storingen van mobiele telefoons.

### De prestaties van de telefoon verbeteren

Volg de onderstaande richtlijnen om de prestaties van uw telefoon te verbeteren, de radiostraling te beperken, het energieverbruik te verminderen en een veilig gebruik te waarborgen.

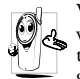

Voor uw eigen veiligheid en een optimale werking van de telefoon raden wij u aan deze te gebruiken in de normale positie gebruikspositie.

- · Stel uw telefoon niet bloot aan extreme temperaturen.
- Ga zorgvuldig met de telefoon om. Bii beschadigingen van de telefoon die door slordigheid worden veroorzaakt, vervalt de internationale garantie.
- · Dompel de telefoon niet onder in vloeistof. Wanneer de telefoon vochtig is, schakelt u deze uit, verwijder de batterij en laat beide 24 uur drogen alvorens de telefoon weer in te schakelen.
- Reinig de telefoon door deze met een zachte doek af te vegen.
- · Bellen en gebeld worden vragen ongeveer even veel batterijvermogen. De mobiele telefoon verbruikt echter minder energie in de inactieve stand en wanneer deze op dezelfde plaats blijft. In de inactieve stand en wanneer u onderweg bent, verbruikt de telefoon energie om bijgewerkte locatiegegevens naar het netwerk te verzenden. Korter gebruik van de achtergrondverlichting en het vermijden van onnodige menunavigatie dragen ook bij aan een lager energieverbruik en langere bel- en stand-bytijden.

# Informatie die op de batterij staat vermeld

- Uw telefoon werkt op een oplaadbare batterij.
- Gebruik alleen de voorgeschreven oplader.
- Werp de batterij nooit in het vuur.
- Probeer de battérij niet te openen of te vervormen.
- · Voorkom dat metalen voorwerpen (zoals sleutels in uw zak) kortsluiting van de batterijpolen veroorzaken
- Vermijd blootstelling aan extreme hitte (>60°C), vocht of bijtende stoffen.

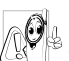

Maak uitsluitend gebruik van originele 🕑 🛛 Philips-accessoires, aangezien bij gebruik van andere accessoires schade kan ontstaan aan uw telefoon en de garantie niet langer

geldig is.

Laat defecte onderdelen onmiddellijk vervangen door een bevoegde monteur en let erop, dat originele, vervangende onderdelen van Philips worden gebruikt.

# Gebruik uw telefoon niet tijdens het autorijden

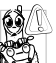

Dit leidt tot concentratieverlies, wat gevaar kan opleveren. Volg de onderstaande richtlijnen:

Richt uw volledige aandacht op het rijden. Parkeer uw voertuig alvorens uw mobiele telefoon te gebruiken.

Neem de lokale regels in acht in landen waar u een voertuig bestuurt en uw GSM-telefoon gebruikt.

Wanneer u uw telefoon in een voertuig wilt gebruiken, gebruikt u de handsfree carkit die voor dat doel is ontworpen, zodat u uw aandacht bij het verkeer kunt houden.

Let erop, dat uw telefoon en carkit niet in de weg zitten van airbags of andere veiligheidsinrichtingen.

Het gebruik van een alarmsysteem voor de bediening van de verlichting of claxon bij inkomende gesprekken is in sommige landen verboden op de openbare weg.

# Norm EN 60950

Bij warm weer of langdurige blootstelling aan het zonlicht (bijvoorbeeld achter een raam of voorruit) kan de temperatuur van de behuizing van uw telefoon oplopen, vooral als deze is voorzien van een metallic afwerking. Wees in dergelijke gevallen voorzichtig bji het oppakken van uw telefoon en vermijd gebruik van het toestel bij een omgevingstemperatuur van boven 40°C.

# **Milieubescherming**

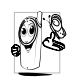

Neem de lokale wet- en regelgeving in acht met betrekking tot de verwijdering van uw verpakkingen, lege batterijen en oude telefoons en stimuleer hergebruik van dergelijke materialen.

Philips heeft de batterij en verpakking voorzien van standaardsymbolen die zijn ontworpen om geschikte verwijdering en hergebruik van uw afval te stimuleren.

| X | Batterijen/accu's niet bij het gewone huishoudafval gooien. |  |
|---|-------------------------------------------------------------|--|
| Ś | Het gekenmerkte verpakkingsmateriaal kan worden gerecycled. |  |
|   | Er werd een financiële bijdrage geleverd                    |  |

een gezamenlijk nationaal aan hergebruiksysteem voor verpakkingsmaterialen (bijv. EcoEmballage in Frankrijk).

| •  | Dit materiaal | kan worden | hergebruikt |
|----|---------------|------------|-------------|
| Δ. | (ook          | aanduiding | voor        |
|    | kunststormate | riaal).    |             |

# Originele Philipsaccessoires

Enkele accessoires, zoals bijv. een standaardbatterij en een voedingsapparaat zijn bij de verpakking van uw mobiele telefoon inbegrepen. Andere accessoires kunnen in speciale verpakkingen (afhankelijk van de netwerkaanbieder of leverancier) of als afzonderlijke accessoire worden verkocht. Dientengevolge kan de inhoud van de verpakking verschillend zijn.

Gebruik voor optimale prestaties en om te voorkomen dat de garantie vervalt, uitsluitend originele Philipsaccessoires die speciaal voor uw telefoon zijn ontwikkeld. Philips Consumer Electronics is niet aansprakelijk voor schade die voortvloeit uit het gebruik van accessoires die niet zijn goedgekeurd. Vraag de leverancier van uw telefoon naar originele Philips-accessoires.

# Oplader

Voor het opladen van uw batterij. Voor aansluiting op netspanning. Klein genoeg om in een aktetas of handtas mee te kunnen nemen.

# Universele carkit

Hiermee kunt u uw mobiele Philips-telefoon handsfree bedienen. Deze compacte handsfreeoplossing is eenvoudig in het gebruik en biedt een hoge geluidskwaliteit. De carkit kan worden aangesloten op de accessoire-uitgang van het voertuig.

# Deluxe hands-free headset

De in het snoer geïntegreerde verbindingstoets is een handig alternatief voor de telefoon. Beantwoord inkomende gesprekken door op de knop te drukken. In de inactieve stand kunt u spraakgestuurd kiezen activeren door de knop ingedrukt te houden.

In sommige landen is telefoneren tijdens het rijden verboden. Voor een veilige en probleemloze installatie raden wij u aan uw handsfree carkit te laten installeren door een vakkundige installateur.

# Draagtas

Een zwarte leren draagtas beschermt de telefoon tegen deuken en krassen. Wordt geleverd met draagriem.

# TV-aansluitkabel

Met deze datakabel kunt u een slideshow op het beeldscherm van uw televisie weergeven. Sluit gewoon de stekker van de kabel aan op de (bovenste) hoofdtelefoonaansluiting aan de rechterzijde van uw telefoon en steek de videostekker in de IN-videobus van uw televisie of videorecorder. Zie "TV Slideshow" pagina 54 voor uitvoerige informatie over het selecteren en weergeven van afbeeldingen voor een slideshow.

De software is gedeeltelijk gebaseerd op het werk van "Independent JPEG Group"..

# **USB** Dataverbinding

Eenvoudige data-aansluiting voor uw Philips mobiele telefoon: met de USB-kabel kunt u een hogesnelheidsoverdracht tussen uw telefoon en computer bewerkstelligen. Voor een automatische synchronisatie van agenda en telefoonboek binnen enkele seconden, hoeft u uw telefoon alleen maar op de kabel aan te sluiten. Met de bijgeleverde software kunt u faxen en SMS-berichten verzenden alsmede afbeeldingen en melodieën downloaden.

# Mobile Phone Tools

Uw mobiele telefoon wordt geleverd met een CDrom, die de Mobile Phone Tools bevat. Met behulp van deze software kunt u gebruikmaken van alle diensten die d.m.v. infrarood ter beschikking staan. Zie "De telefoon gebruiken als modem" pagina 51 voor meer informatie en houdt u eveneens aan de documentatie die op de CD-rom beschikbaar is.

# Conformiteitsverklaring

Wij, Philips France - Mobile Telephony 4 rue du Port aux Vins - Les patios 92156 Suresnes Cedex FRANKRIJK

verklaren hierbij dat het product Philips 859 CT 8598 Cellular Mobile Radio GSM 900/GSM 1800 TAC: 352776

waarop deze verklaring betrekking heeft, voldoet aan de volgende normen:

EN 60950, EN 50360 and EN 301 489-07 EN 301 511 v 7.0.1

Wij verklaren hierbij dat alle essentiële radiotests zijn uitgevoerd en dat het bovengenoemde product in overeenstemming is met alle essentiële vereisten van Richtlijn 1999 / 5 / EG.

De beoordelingsprocedure zoals bedoeld in Artikel 10 en beschreven in Bijlage V van Richtlijn 1999 / 5 / EG is gevolgd in overeenstemming met Artikel 3.1 en 3.2, onder betrokkenheid van de volgende aangemelde instantie: BABT, Claremont House, 34 Molesey Road, Waltonon-Thames, KT12 4RQ, UK

Identificatienummer: 0168

Le Mans, 04.05.2004

Jean-Omer Kifouani Kwaliteitsmanager

Als uw Philips-product niet goed werkt of beschadigd is, kunt u uw telefoon retourneren naar de plaats waar u deze heeft aangeschaft of naar het Philips National Service Center. Als u in het buitenland service nodig heeft, kunt u het adres van de leverancier opvragen bij de Philips Consumer-helpdesk in het desbetreffende land.